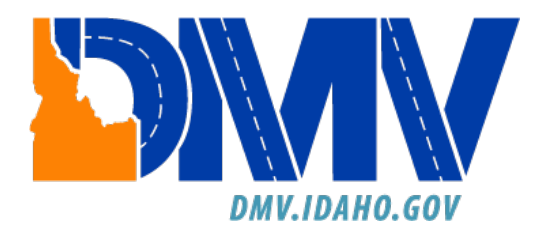

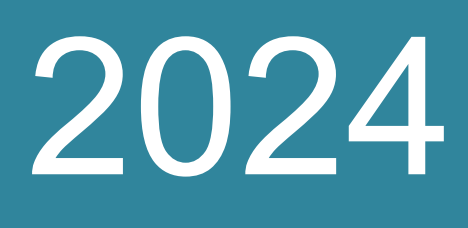

# CRS – Hazardous Material Endorsement & Hazardous Waste Permit Manual

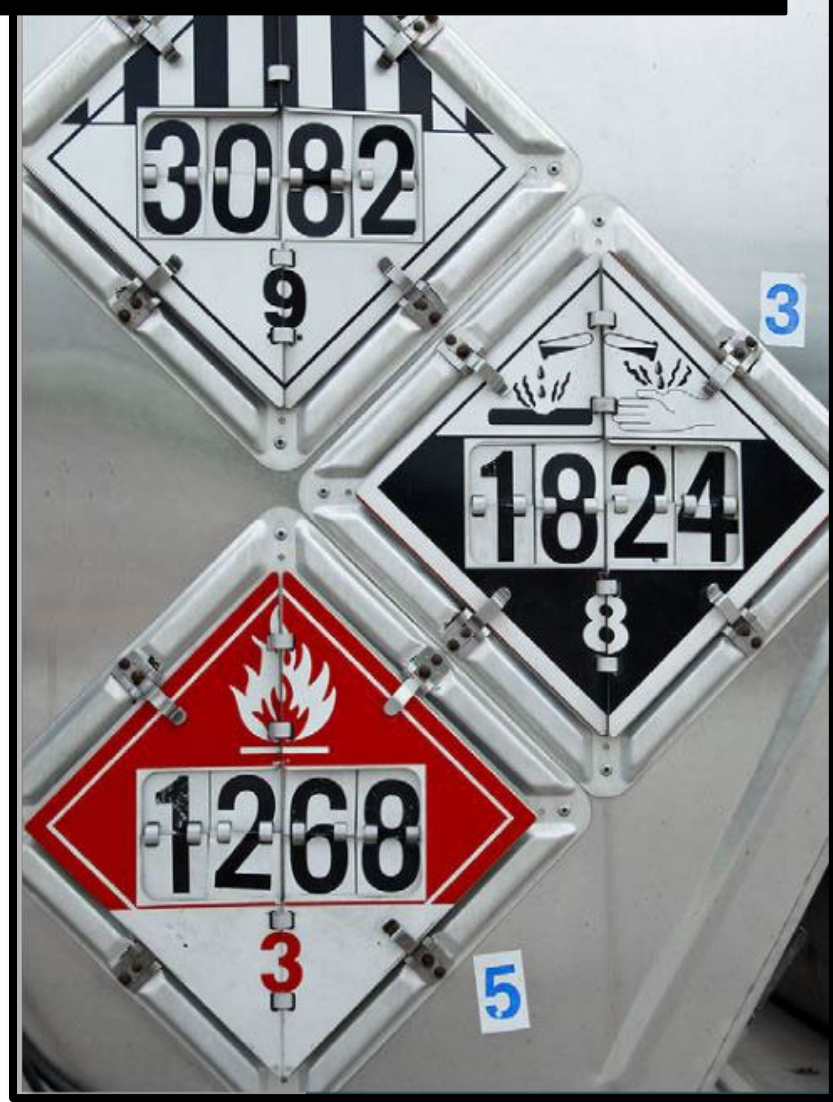

## Contents

| CRS Hazardous Material Endorsements and Hazardous Waste Permits | 3  |
|-----------------------------------------------------------------|----|
| Single Sign-On                                                  | 4  |
| Log in to CRS application                                       | 16 |
| New Hazardous Materials Endorsement                             | 18 |
| Hazardous Waste Single or Annual Permit                         | 21 |
| Permit Renewal                                                  | 25 |
| Bulk Permit Renewal                                             | 29 |
| The LexisNexis Payment Portal                                   | 32 |
| Update a Permit                                                 | 35 |
| Delete a Permit                                                 | 39 |
| Permit Inquiry                                                  | 43 |
| Reprint a Permit                                                | 45 |
| View and Complete a Work in Progress                            | 47 |
| Returning to CRS and Logging Out of CRS                         | 50 |

This document will provide instruction on obtaining, renewing, updating, reprinting, and deleting hazardous materials endorsements and hazardous waste permits.

Hazardous materials are useful products that, when transported, pose a significant risk to health, safety, or property because they are flammable, toxic, corrosive, or have other dangerous properties.

Hazardous wastes are legally defined by an act of Congress as products that are either "listed" or meet the criteria of ignitability, corrosivity, reactivity, or EP toxicity, and no longer have a use. When transported, hazardous wastes must be accompanied by a hazardous waste manifest.

If you are hauling hazardous materials, you must comply with the Federal Motor Carrier Safety Regulations pertaining to hazardous materials transport. These are found in the Federal Motor Carrier Safety Regulations, <u>Part 390 through Part 397</u>.

Depending on the type and quantity of your cargo, a permit and/or an endorsement may be required. Title 49 of the Code of Federal Regulations outlines the regulated materials and quantities of each material requiring a manifest, a placard, and/or reportable quantity (RQ) designator. These same guidelines determine when an Idaho hazardous waste permit or endorsement will be needed.

Idaho code <u>49-2203</u> provides information on hazardous materials endorsements. Vehicles transporting any amount of hazardous materials must obtain a hazardous materials endorsement. See the chart below for information pertaining to when a hazardous materials endorsement and a hazardous waste permit is needed:

|    | If you transport:                                                                                                    | Then you need:                                             |
|----|----------------------------------------------------------------------------------------------------|------------------------------------------------------------|
| 1. | Hazardous wastes requiring placards<br>under 49 CFR*, Part 171 – 172                                                                                         | Hazardous Materials Endorsement & Hazardous Wast<br>Permit |
| 2. | Hazardous wastes requiring manifests<br>under 40 CFR*, Part 262                                                                                              | Hazardous Materials Endorsement & Hazardous Wast<br>Permit |
| 3. | Hazardous materials regulated<br>under 49 CFR*, Part 171 -172                                                                                                | Hazardous Materials Endorsement                            |
| 4. | Hazardous substances regulated by 49 CFR <sup>*</sup> ,<br>Part 171, and the appendix to § 172.101, and<br>identified by "RQ" designation on shipping papers | Hazardous Materials Endorsement                            |
| 5. | Waste PCBs regulated by 40 CFR <sup>*</sup> , Part 761<br>(greater than 50 parts per million)                                                                | Hazardous Waste Permit                                     |
| 6. | Any waste PCB material which is accompanied<br>by a uniform hazardous waste manifest                                                                         | Hazardous Waste Permit                                     |

#### Single Sign-On

The Idaho Transportation Department (ITD) is transitioning to a Single Sign-On (SSO) solution for all DMV applications soon. ITD DMV's Special Permits system, ITRPS, was our first application to have the SSO feature, and now we are adding our Commercial Registration System (CRS).

You will need to create an SSO login with ITD, even if you already have a login established in CRS. This SSO will be used to access your CRS account and new ITD programs that may pertain to commercial vehicles in the future.

Once you have created an ITD SSO login, you will be able to access your CRS account.

The instructions listed in this document provide the steps needed for the following scenarios:

- 1) You already have an SSO for the Special Permits systems, ITRPS, and currently have access to an account in CRS
- 2) You currently have access to an account in CRS BUT don't have an SSO set up with our ITRPS application
- 3) You don't currently have access to CRS or ITRPS

If you do not have online access for CRS established, you will need to contact Motor Carrier Services either by email at cvs@itd.idaho.gov to establish access in CRS BEFORE creating your SSO login.

Scenario 1: You already have an SSO for the Special Permits systems, ITRPS, and currently have access to an account in CRS.

Note: These steps are for your initial login with CRS to create the SSO. Once these steps have been completed, you may select the **Log In** button on the CRS homepage. This will direct you to the SSO login screen.

- a) Access CRS at: <u>https://crs.idaho.celtic-host.com/IDEnterprise</u>
- b) Select the New Login Process button.

| Welcome to CRS Application                                                                                                    |  |
|----------------------------------------------------------------------------------------------------|--|
| Log In New Login Process If you do not have a User ID and Passcode for CKb, email rostplicticano gov. Be sure to include your labo Account Number of Known, your USDOT number, your company name, and the name and e-mail address of each user requesting access. |  |
| To access only the temporary registration permits module,<br>you must have an active USDOT number established in our<br>system and an active Motor Carrier account number.                                                                                        |  |
| Adobe Acrobat version: Chrome PDF Viewer: ✓                                                                                                    |  |
|                                                                                                    |  |
|                                                                                                    |  |

c) The *New Login Process* screen will display. Type in your **User ID** and **Passcode** (if these fields did not auto-populate). Select the **Proceed** button.

| 🕑 C83 Application - LDGIN - Enter   🗙 🔶                                                                           | ~ - 6 ×           |
|----------------------------------------------------------------------------------------------------|-------------------|
| 🗧 🔶 😋 🏠 🖡 https://crsuat.idaho.cettic-host.com/IDEnterprise/FirstTimeSignIn/ProcessRequest/FirstTimeSignIn/Search | 여 순 ☆ 🛊 팩 🖬 😩 🗄   |
|                                                                                                    | **                |
| Welcome to the Idaho New Login Process module                                                                     | New Login Process |
|                                                                                                    |                   |
| User Details                                                                                                    |                   |
| *User ID: msmith *Passcode:                                                                                       |                   |
| Proceed Refresh Quit                                                                                              |                   |
|                                                                                                    |                   |

d) The SSO screen will display. Enter your Email Address and Password, then select the Sign in button.

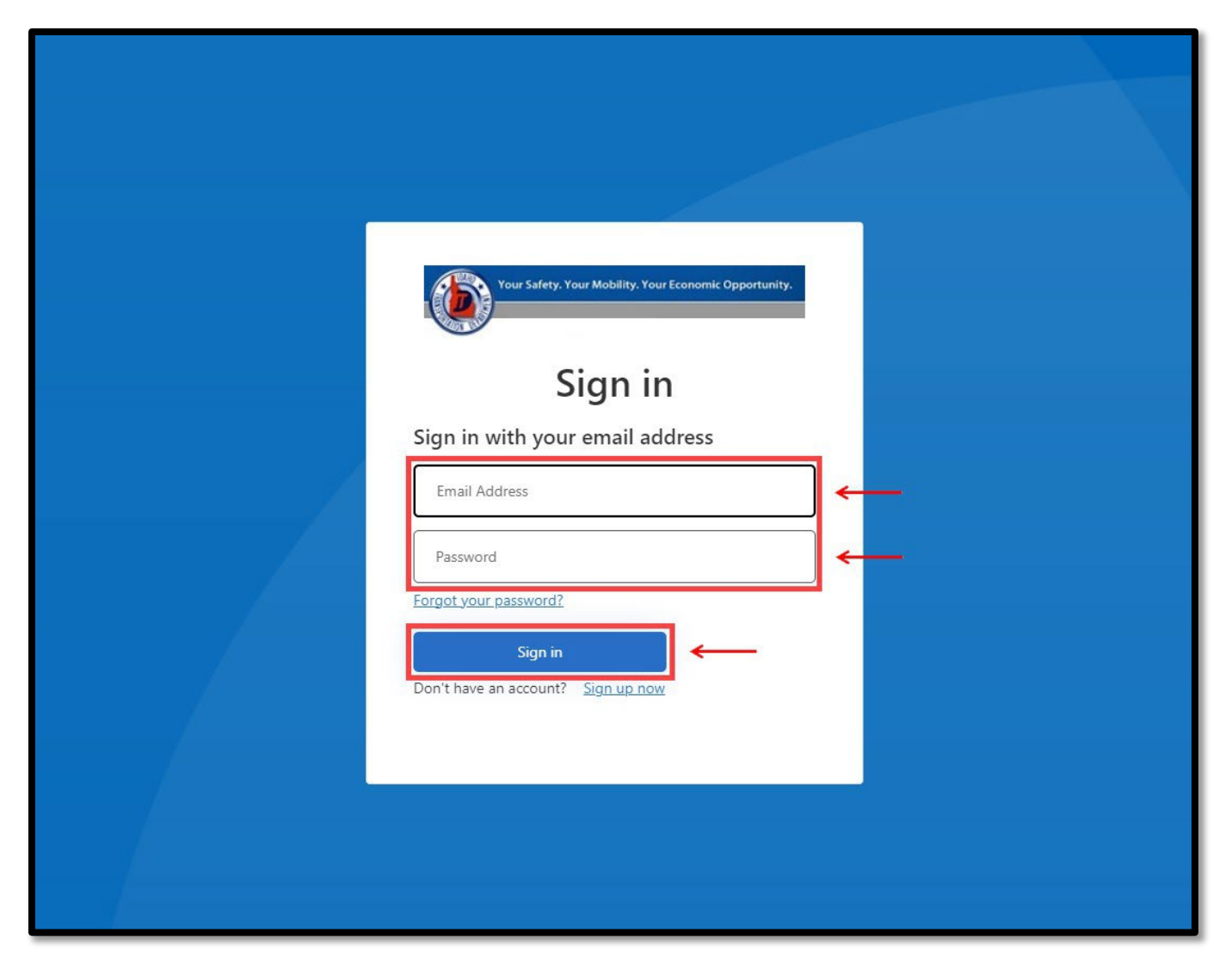

e) You will now be able to access CRS and ITRPS using your SSO email and password

Scenario 2: You currently have access to an account in CRS BUT don't have an SSO set up with our ITRPS application

**Note**: Each individual user MUST have their own unique email address for the SSO process. If you use an email shared with others who also use CRS, the CRS User Profile will need to be updated to reflect a unique email address for each of you.

- a) Access CRS at: https://crs.idaho.celtic-host.com/IDEnterprise
- b) Select the New Login Process button.

| Welcome to CRS Application                                                                                                    |  |
|----------------------------------------------------------------------------------------------------|--|
|                                                                                                    |  |
| Log in                                                                                                    |  |
| New Login Process                                                                                                    |  |
| If you do not have a User IU and Passcode for CRS, e-mail cys@tididaho gov. Be sure to<br>include your Idaho Account Number (if known), your USDOT number, your company name,<br>and the name and e-mail address of each user requesting access. |  |
| To access only the temporary registration permits module,<br>you must have an active USDOT number established in our<br>system and an active Motor Carrier account number                                                                        |  |
| ⊕ Google Chrome: 113 ✔<br>☐ Adobe Acrobat version: Chrome PDF Viewer. ✔<br>☑ PopUp blocker is disabled. ✔                                                                                                    |  |
| Disclaimer: Use of the Idaho Transportation Department Web site ("Site") is governed by the following terms, conditions, and disclaimers ("Terms"). Users of this Site agree to Details                                                          |  |
|                                                                                                    |  |
|                                                                                                    |  |

c) The *New Login Process* screen will display. Type in your **UserID** and **Passcode** (if these fields did not auto-populate). Select the **Proceed** button.

| S CRS Application - LOGIN - Enter: x +                                                                         | ~ - 6 ×                               |
|----------------------------------------------------------------------------------------------------|---------------------------------------|
| ← → C Δ 🔒 https://crsuatidaho.ettic-host.com/DEnterprise/FirstTimeSignIn/ProcessRequest/FirstTimeSignIn/Search | · · · · · · · · · · · · · · · · · · · |
|                                                                                                    | >>                                    |
| Welcome to the Idaho New Login Process module                                                                  | New Login Process                     |
|                                                                                                    |                                       |
|                                                                                                    |                                       |
|                                                                                                    |                                       |
| *User ID: mamion *Passcooe                                                                                     |                                       |
| Proceed Refresh Quit                                                                                           |                                       |
|                                                                                                    |                                       |
|                                                                                                    |                                       |
|                                                                                                    |                                       |
|                                                                                                    |                                       |
|                                                                                                    |                                       |
|                                                                                                    |                                       |

d) If you have an email address currently registered in CRS, it will display on the screen. You may enter a new email address if needed. Select the **Continue** button after making any changes.

| Welcome to the Idaho New Login Process module                                                                       | New Login Process |
|----------------------------------------------------------------------------------------------------|-------------------|
|                                                                                                    |                   |
| User Details                                                                                                    |                   |
| *User ID: msmith *Passcode:                                                                                         |                   |
| Proceed Refresh Quit                                                                                                |                   |
|                                                                                                    |                   |
| Your currenity registered email id is here. If you want to change it then enter new email id and click on continue. |                   |
| *Email: msmith@email.com                                                                                            |                   |
| Continue                                                                                                    |                   |
|                                                                                                    |                   |
|                                                                                                    |                   |
|                                                                                                    |                   |

e) The SSO screen will display. Since we are creating the single sign-on login, we need to select the **Sign up now** hyperlink.

| Your Safety. Your Mobility. Your Economic Opportunity. Sign in with your omail address      |  |
|---------------------------------------------------------------------------------------------|--|
| Email Address  Password  Forgot your password?  Sign in  Don't have an account? Sign up now |  |
|                                                                                             |  |

f) The *User Details* screen will display. Enter your **Email Address** and select the **Send Verification code** button. An email will be sent with a verification code.

Note: Make sure to check your Junk or Spamfolders if you do not receive the email in your inbox.

| Cancel                 |  |
|------------------------|--|
| User Details           |  |
| Email Address *        |  |
| Send verification code |  |
| New Password *         |  |
| Confirm New Password * |  |
| City                   |  |
| Display Name           |  |
| Given Name             |  |
| Surname                |  |
| Create                 |  |
|                        |  |

g) Type your **verification code** obtained from the email into the appropriate field. Select the **Verify code** button.

| Cancel                                                                                |  |
|---------------------------------------------------------------------------------------|--|
| User Details                                                                          |  |
| Verification code has been sent to your inbox. Please copy it to the input box below. |  |
| msmith@email.com *                                                                    |  |
| Verification Code                                                                     |  |
| Verify code Send new code                                                             |  |
| New Password *                                                                        |  |
| Confirm New Password *                                                                |  |
| City                                                                                  |  |
| Display Name                                                                          |  |
| Given Name                                                                            |  |
| Surname                                                                               |  |
| Create                                                                                |  |

- h) You will receive a message on the screen that the email address was verified. You can now continue by completing the following fields (note that only the New Password and Confirm New Password fields are mandatory as indicated by a red asterisk, all other fields are optional):
  - New Password
  - Confirm New Password (type in the new password in this field as well)
  - City (the city in which you are located)

- Display Name (your display name)
- Given Name (your first name)
- Surname (your family name or last name)

| Cancel                                         |  |
|------------------------------------------------|--|
| User Details                                   |  |
| E-mail address verified. You can now continue. |  |
| msmith@email.com *                             |  |
| Change e-mail                                  |  |
| New Password *                                 |  |
| Confirm New Password *                         |  |
| City                                           |  |
| Display Name                                   |  |
| Given Name                                     |  |
| Surname                                        |  |
| Create                                         |  |
|                                                |  |

#### i) Select the **Create** button.

| 4 Gard                                                 |   |  |
|--------------------------------------------------------|---|--|
| Your Safety. Your Mobility. Your Economic Opportunity. |   |  |
| User Details                                           |   |  |
| E-mail address verified. You can now continue.         | _ |  |
| msmith@email.com                                       | * |  |
| Change e-mail                                          |   |  |
| ******                                                 | * |  |
| *****                                                  | * |  |
| Boise                                                  |   |  |
| Marcie                                                 |   |  |
| Marcie                                                 |   |  |
| Smith                                                  |   |  |
| Create                                                 |   |  |
|                                                        |   |  |

j) You will see a message displayed on your screen stating, "Please wait while we process your information."

| Cancel Your Safety. Your Mobility. Your Economic Opportunity.    |   |
|------------------------------------------------------------------|---|
| User Details                                                     |   |
| E-mail address verified. You can now continue.                   |   |
| msmith@email.com                                                 | * |
| Change or mail<br>Please wait while we process your information. |   |
|                                                                  | * |

k) Once the SSO login has been processed and created, you will now be able to access your CRS account by selecting the **Log in** button.

Please note that if you have logged in with your SSO login already, the web browser may retain your login information and you might not have to type in your credentials again. Please see the FAQs section below if you receive an "Undefined" error message.

| Welcome to CRS Application                                                                                                    |  |
|----------------------------------------------------------------------------------------------------|--|
| Log in                                                                                                    |  |
| New Login Process If you do not have a User ID and Passcode for CR5, email oxights/Jiaho gov, Be sure to include your Idaho Account Numer (Hi known), your USDDT number, your company name, and the name and e-mail address of each user requesting access. |  |
| To access only the temporary registration permits module,<br>you must have an active USDOT number established in our<br>system and an active Motor Carrier account number.                                                                                  |  |
| Adobe Acrobat version: Chrome PDF Viewer. ✓                                                                                                    |  |
| Jeans .                                                                                                    |  |
|                                                                                                    |  |

• Please contact Motor Carrier Services by email at <u>cvs@itd.idaho.gov</u> or by phone at 208-334-8611 to have your access to CRS created **BEFORE** you start the SSO creation process.

| Can I log directly into CRS and bypass the SSO process?                               | No, you will need to have an SSO established.                                                                                                    |
|---------------------------------------------------------------------------------------|----------------------------------------------------------------------------------------------------|
| What actions do I need to take if I receive an<br>"Undefined" error message?          | The "Undefined" error message generally means<br>that the email address already has an SSO<br>established. You will need to log into CRS using<br>your old user ID and passcode through the New<br>Login Process. Select the "Forgot your password"<br>hyperlink and follow the prompts on screen to reset<br>your password.                                                    |
| l've tried to create an SSO but am unable to do so.<br>What steps should I take next? | You may already have an SSO. Select the "Forgot<br>your password" hyperlink and follow the prompts<br>on the screen to reset your password. If you are<br>still unable to create an SSO, contact Motor Carrier<br>Services (MCS) by email at <u>cvs@itd.idaho.gov</u> or<br>by phone at 208-334-8611. They will be able to<br>reset your passcode for your login process.       |
| I share my computer with someone else. I have an<br>SSO, but I am unable to login.    | Try selecting the "Shift + F5" keys on your<br>keyboard and/or clear your browser history. The<br>SSO will retain the password from the user who<br>logged into their SSO with that computer last. If<br>multiple people use the same computer, the history<br>for that browser needs to be cleared before the<br>next user can enter their login credentials for their<br>SSO. |
| I have an SSO and do not share my computer with someone else but am unable to login.  | Verify that the email typed is spelled correctly, no<br>characters are missing, and there are no extra<br>spaces at the end. The extra spaces are not visible<br>but will cause an issue with logging in if not<br>removed.                                                                                                    |

#### FAQs

#### Log in to CRS application

Hazardous Materials Endorsements and Hazardous Waste Permits can be obtained from Motor Carrier Services at: <u>https://crs.idaho.celtic-host.com</u>

**Note**: If you have not previously logged into the CRS system, the customer must contact ITD Motor Carrier Services at <u>cvs@itd.idaho.gov</u> to have their system access activated.

1) Enter your **User ID** and **Password**.

#### 2) Select Log in.

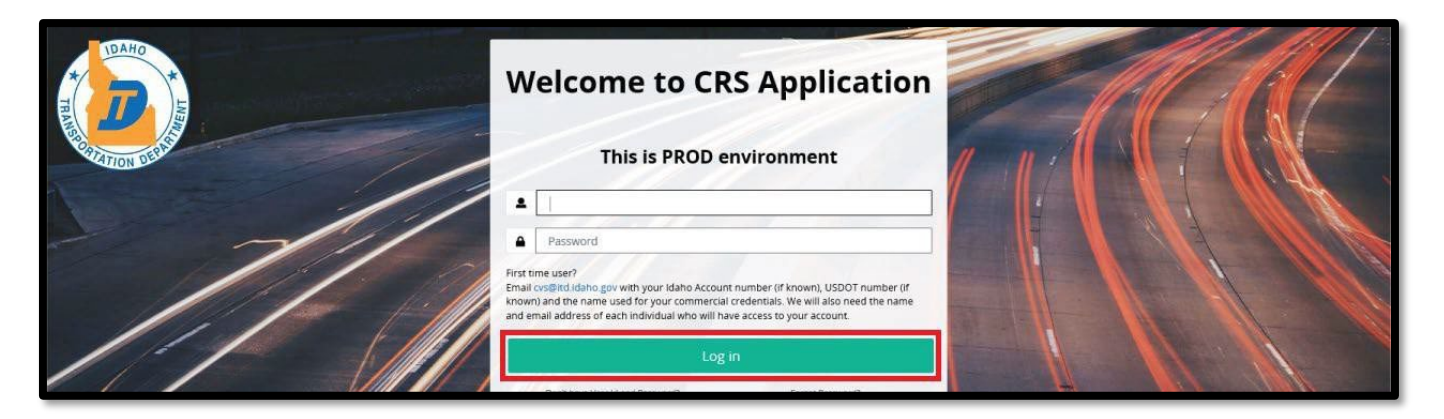

- 3) Select Agree to continue.
- 4) Select Services. The Services menu will open.
- 5) Select Haz & Trip Permits from the menu options.

**Note**: Permitting Services will need to search for the customer with an account number or use their account number to obtain permits.

|                                                             | CRS Application - Enterprise<br>(Environment: UAT7)                                    |                                             |                                                  |   |              |                                   |                               | Men      | nu Finder           | 🖵 🗘 Logout             |
|-------------------------------------------------------------|----------------------------------------------------------------------------------------|---------------------------------------------|--------------------------------------------------|---|--------------|-----------------------------------|-------------------------------|----------|---------------------|------------------------|
| TON COLUMN                                                  | Customer Dashboard                                                                     |                                             |                                                  |   |              |                                   |                               |          |                     |                        |
| 2.5.32.0.141347/08/19/2022)   UATT<br><b>NICHOLESTESTID</b> | Customer Summary                                                                       |                                             |                                                  | * | IRP/Intrast  | ate Summary                       |                               |          |                     | ×                      |
| Office: INTERNET OFFICE<br>EXTERNAL                         |                                                                                        | COMPANY                                     |                                                  |   |              | Account No. :<br>Account Status : | Active                        |          | Old Account No.: 0  |                        |
| Open Business Period:<br>09/06/2022 To 09/06/2022           | Account No. :<br>DBA Name :                                                            | c                                           | Email: EMAIL@EMAILCOM                            |   | Fleet<br>No. | Fleet Type                        | Expiration<br>Month /<br>Year | DBA Name | Fleet<br>Status     | Total<br>Vehicles      |
| Customer Dashboard                                          | USDOT No. : -<br>Carrier Type : OTHER                                                  | 8                                           | Ext.: -<br>Cell Phone No.: -                     |   | 001          | FFP                               | 03 / 2023                     |          | Active<br>First Pre | 1<br>vicus 1 Next Last |
| Cervices                                                    | Registrant Type : CORPO<br>Enterprise System Credit : \$0.00<br>Last Updated User ID : | DRATION                                     | Fax: -<br>ast Updated On: 04/25/2022 01:53:50 PM |   |              |                                   |                               |          |                     |                        |
| IRP/Intrastate                                              | Physical Address Mail                                                                  | ling Address                                |                                                  |   |              |                                   |                               |          |                     |                        |
| Haz & Trip Permits                                          | 3311 W STATE ST<br>BOISE, ADA, ID, 83707                                               | Last Updated On :<br>Last Updated User ID : | 04/25/2022 01-53:50 PM                           |   |              |                                   |                               |          |                     |                        |
| & Support                                                   |                                                                                        |                                             |                                                  |   |              |                                   |                               |          |                     |                        |

1) Select the Hazardous Materials Endorsement hyperlink located in the New Permit menu.

| Maintain Permit                               | Permit Administration                                            |                                                                                                    |
|-----------------------------------------------|------------------------------------------------------------------|----------------------------------------------------------------------------------------------------|
| Work in Progress<br>Inquiry<br>Reprint Permit | Renewal<br>Buik Renewal<br>Update<br>Delete                      |                                                                                                    |
|                                               | Maintain Permit<br>Work in Progress<br>Inquiry<br>Reprint Permit | Maintain Permit     Permit Administration       Work In Progress     Renewal       Inquiry     Bulk Renewal       Reprint Permit     Update       Delete     Delete |

2) Verify your account number is displayed correctly and select the **Proceed** button.

| COARD C                                           | CRS Application - Enterprise Q 🙀 📮 😔 Logout |
|---------------------------------------------------|---------------------------------------------|
|                                                   | New Permit Hazardous Materials Endorsement  |
| 16.12.1045 (10/11/2019)                           | Customer Search                             |
| Office: INTERNET OFFICE<br>SERVICEPROVIDER        | *Account No. : 629528                       |
| Open Business Period:<br>10/28/2019 To 10/28/2019 | Proceed Refresh Quit ?                      |

3) Enter a VIN or Plate No.

Note: You must input the entire VIN number.

4) Select the Find button.

| Fees Details                           | 23 EB X X                             | 87.117.2.K  | 27 T U 2 2 |                 |
|----------------------------------------|---------------------------------------|-------------|------------|-----------------|
|                                        | Fee Type                              | Fee Amt(\$) |            | -               |
|                                        | HAZARDOUS MATERIALS PERMIT            |             | 15.00      |                 |
|                                        | Total                                 |             | 15.00      |                 |
| 1                                      |                                       |             |            | \$11            |
| New Vehicle Search Criteria WN Overrid | e                                     |             |            | ~               |
| VIN: [1                                | 2345675                               | Plate No.:  | Find       | Refresh Vehicle |
|                                        | Enter either the VIN or Plate No. and | elect Find. |            |                 |

5) If the vehicle is found, the screen will display the account and vehicle information.

**Note**: If the vehicle identification number (VIN) is not decoded properly a warning message will display at the top of the screen.

| <ul> <li>Vin Decoder Service: VIND03: [E] VIN [12345675] not decoded.</li> <li>IRPVEH426 : [E] Please verify entered VIN for search. Vehicle is not identified correctly. If entered VIN is correct, please contact IDCRS for the search.</li> </ul> | r assistance. |
|----------------------------------------------------------------------------------------------------|---------------|
|                                                                                                    |               |

6) Select the **VIN Override** button if the VIN was entered correctly.

| Fees Details                |                            |                                 |             |                      |   |
|-----------------------------|----------------------------|---------------------------------|-------------|----------------------|---|
|                             | Fee Type                   |                                 | Fee Amt(\$) |                      |   |
|                             | HAZARDOUS MATERIALS PERMIT |                                 |             | 15.00                |   |
|                             | Total                      |                                 |             | 15.00                |   |
|                             |                            |                                 |             |                      |   |
| New Vehicle Search Criteria | VIN Override               |                                 |             |                      |   |
|                             | VIN: 12345675              | Plate No. :                     |             | Find Refresh Vehicle | 8 |
|                             | Enter either the VII       | N or Plate No. and select Find. |             |                      |   |

7) Change the **Effective Date** (if needed).

| Permit Details     |                        |            |                         |                        |            |                      |              |  |
|--------------------|------------------------|------------|-------------------------|------------------------|------------|----------------------|--------------|--|
| *Permit Type :     | HMP - HAZARDOUS MATER  | IALS END 🗸 | Transaction Type :      | NPMT - NEW PERMIT      |            | Permit No.:          | HMP090002722 |  |
| Duration :         | Y - Yearly 👻           |            | No. Of Permits :        | 1 🗸                    |            | Permit Status :      | A - Active 🗸 |  |
| *Effective Date :  | 09/06/2022 08:38:57 AM | <b>1</b> • | Expiration Date :       | 12/31/2022 08:38:57 AM | <b>H</b> O | Exempt:              | ~            |  |
| Origin :           |                        |            | Destination :           |                        |            | Commodity            |              |  |
| Handwritten?:      |                        |            | Handwritten Permit No.: |                        |            | Citation :           |              |  |
| Amount Overweight: |                        |            | Overweight Type :       | ~                      |            | Driver Name :        |              |  |
| EPA No.:           |                        |            | Manifest No.:           |                        |            | Weight Increased To: | ~            |  |
| Vendor:            | 0                      |            |                         |                        |            | 120                  |              |  |

8) Enter the vehicle details if needed and then select the **Proceed** button.

| Vehicle Details | Vehicle Details                                   |               |   |                          |       |                               |  |  |
|-----------------|---------------------------------------------------|---------------|---|--------------------------|-------|-------------------------------|--|--|
|                 | VIN :<br>*Body Type :<br>GVW :                    | 12345675<br>~ | v | *Unit No.: [<br>*Make: [ | ~     | *Plate No. :<br>"Model Year : |  |  |
| Delivery Type   | Delivery Type Electronic Delivery Type: D - PDF v |               |   |                          |       |                               |  |  |
| Comments        | 0                                                 |               |   |                          |       |                               |  |  |
| <i>w</i> .      |                                                   |               |   | Proceed                  | Quit: |                               |  |  |

9) The *Permit Details Verification* page will display. If everything is complete and accurate, select the **Proceed** button to pay.

| Fees Details              |                                                                   |                          |             |           |
|---------------------------|-------------------------------------------------------------------|--------------------------|-------------|-----------|
|                           | Fee Type                                                          |                          | Fee Amt(\$) |           |
|                           | HAZARDOUS MATERIALS PERMIT                                        |                          | 15.00       |           |
|                           | Total                                                             |                          | 15.00       |           |
|                           |                                                                   |                          |             |           |
| Vehicle Details           |                                                                   |                          |             |           |
| VIN: 1                    | 1234567585                                                        | Unit No.: 313            | Plate N     | o.: 12345 |
| Body Type : 1<br>GVW :    | Body Type : TT - Truck Tractor Make : FREIGHTLINER - FRH<br>GVW : |                          | Model Yea   | ar: 2021  |
| Delivery Type             |                                                                   |                          |             |           |
| Electronic Delivery Type: | D - PDF                                                           |                          |             |           |
|                           |                                                                   | Proceed Add To Cart Back |             |           |

10) The *Payment Cart Management* screen will display. Select the **Proceed** button to go to the payment screen.

| iyment            |                                    |             |                      |                                                                                   | Haz                   | ardous Materials Endorsen |
|-------------------|------------------------------------|-------------|----------------------|-----------------------------------------------------------------------------------|-----------------------|---------------------------|
| rt Management •Se | lected Transaction Verification    |             |                      |                                                                                   |                       |                           |
|                   | Payer Name : TRUCKING TEST COMPANY |             | Payer Account No.: 6 | 50018                                                                             | Receipt Date: 09/06/2 | 2022                      |
| Account No.       | Legal Name                         | Invoice No. | Invoice Date         | Transaction Type                                                                  | Priority              | Amount Due (\$)           |
| 650018            | TRUCKING TEST COMPANY              | 663595      | 09/06/2022           | PMT; AC#:650018; PMT#:HMP090002722; HAZARDOUS<br>MATERIALS ENDORSEMENT-NEW PERMIT | 1                     | 15.00                     |
|                   |                                    |             |                      |                                                                                   | Total                 | 15.00                     |

11) Select the **Electronic Payment** button. A new web tab will open to process the electronic payment transaction.

Note: You must come back to this CRS Application screen once you have completed your payment in the new electronic payment web tab.

Do not use the browser's back button to return to this screen once payment has been made.

12) See the section titled <u>The LexisNexis Payment Portal</u> to complete the transaction.

#### Hazardous Waste Single or Annual Permit

- 1) Select Services. The Services menu will open.
- 2) Select Haz & Trip Permits from the menu options.

**Note**: Permitting Services will need to search for the customer with an account number or use their account number to obtain permits.

| ATION OF ALL                               | Customer Dashboard                                                                          |                                |                                                                           |   |              |                                   |                               |          |                    |                   |
|--------------------------------------------|---------------------------------------------------------------------------------------------|--------------------------------|---------------------------------------------------------------------------|---|--------------|-----------------------------------|-------------------------------|----------|--------------------|-------------------|
| NICHOLESTESTID                             | Customer Summary                                                                            |                                |                                                                           | × | IRP/Intrast  | ate Summary                       |                               |          |                    |                   |
| RNAL                                       |                                                                                             | EST COMPANY                    | (                                                                         |   |              | Account No. :<br>Account Status : | Active                        |          | Old Account No.: 0 |                   |
| n Business Period:<br>6/2022 To 09/06/2022 | Account No. :<br>DBA Name :                                                                 |                                | Customer Status : ACTIVE<br>Email : EMAIL@EMAIL.COM                       |   | Fleet<br>No. | Fleet Type                        | Expiration<br>Month /<br>Year | DBA Name | Fleet<br>Status    | Total<br>Vehicles |
| Customer Dashboard                         | USDOT No. :                                                                                 |                                | Phone No. : 000 - 000 - 0000<br>Ext.: -                                   |   | 001          | FFP                               | 03 / 2023                     |          | Active             | 1                 |
| Services                                   | Carrier Type :<br>Registrant Type :<br>Enterprise System Credit :<br>Last Updated User ID : | OTHER<br>CORPORATION<br>\$0.00 | Cell Phone No. : -<br>Fax : -<br>Last Updated On : 04/25/2022 01:53:50 PM |   |              |                                   |                               |          | First Pre          | vious 1 Next Last |
| IRP/Intrastate                             | Physical Address                                                                            | Mailing Address                |                                                                           |   |              |                                   |                               |          |                    |                   |
| Haz & Trip Permits                         | 3311 W STATE ST<br>BOISE, ADA, ID, 83707                                                    | L<br>Lest L                    | ast Updated On: 04/25/2022 01:53:50 PM<br>/pdated User ID :               |   |              |                                   |                               |          |                    |                   |

3) Select Hazardous Waste Permit in the New Permit section.

| Site Map<br>Services / Haz & Trip Permits                                |                                               |                                             |  |
|--------------------------------------------------------------------------|-----------------------------------------------|---------------------------------------------|--|
| New Permit                                                               | Maintain Permit                               | Permit Administration                       |  |
| Trip Permit<br>Hazardous Waste Permit<br>Hazardous Materials Endorsement | Work In Progress<br>Inquiry<br>Reprint Permit | Renewal<br>Buik Renewal<br>Update<br>Delete |  |

4) Verify your account number and select the **Proceed** button.

**Note**: Permitting Services will need to search for the customer with an account number or use their account number to obtain permits.

|                                                                      | CRS Application - Enterprise Menu Finder Q T C & Logout |
|----------------------------------------------------------------------|---------------------------------------------------------|
|                                                                      | New Permit Hazardous Materials Endorsement              |
| 16,121045 (10/11/2019)                                               | Customer Search                                         |
| Office: INTERNET OFFICE                                              | *Account No. : 629528                                   |
| SERVICEPROVIDER<br>Open Business Period:<br>10/28/2019 To 10/28/2019 | Proceed Refresh Quit                                    |

- 5) Enter a VIN or Plate No.
- 6) Select Find.

#### 7) Select the Find button.

|                                          | 2011                                               | 241 |                      |  |  |  |  |  |  |
|------------------------------------------|----------------------------------------------------|-----|----------------------|--|--|--|--|--|--|
| New Vehicle Search Criteria ViN Override |                                                    |     |                      |  |  |  |  |  |  |
| VIN: 12345675                            | Plate No.:                                         |     | Find Refresh Vehicle |  |  |  |  |  |  |
| Ente                                     | Enter either the VIN or Plate No. and select Find. |     |                      |  |  |  |  |  |  |

8) If the vehicle is found, the screen will display the account and vehicle information.

**Note**: If the vehicle identification number (VIN) is not decoded properly a warning message will display at the top of the screen.

| VIRPVEH426 : [E] Please verity entered vin for search. Venicle is not identified correctly. If entered vin is correct, please contact IDCRS for assistance. | <ul> <li>Vin Decoder Service: VIND03: [E] VIN [12345675] not decoded.</li> <li>IRPVEH426 : [E] Please verify entered VIN for search. Vehicle is not identified correctly. If entered VIN is correct, please contact ID0</li> </ul> | CRS for assistance. |
|----------------------------------------------------------------------------------------------------|----------------------------------------------------------------------------------------------------|---------------------|
|----------------------------------------------------------------------------------------------------|----------------------------------------------------------------------------------------------------|---------------------|

9) If needing to override the VIN decoder, select the **VIN Override** button.

| New Vehicle Search Criterie Wild Overrids |                                                    |                      |  |  |  |  |  |  |
|-------------------------------------------|----------------------------------------------------|----------------------|--|--|--|--|--|--|
| VIN: 12345675                             | Plate No.:                                         | Find Refresh Vehicle |  |  |  |  |  |  |
| Enter either the VIN                      | Enter either the VIN or Plate No. and select Find. |                      |  |  |  |  |  |  |

10) Select the **Permit Type** from the drop-down menu, in the **Permit Details** section. There are two permit options: Hazardous Waste Annual Permit and Hazardous Waste Single Permit.

| Permit Details     |                                     |                                      |                           |                      |            |  |  |  |  |
|--------------------|-------------------------------------|--------------------------------------|---------------------------|----------------------|------------|--|--|--|--|
| *Permit Type :     | <b></b>                             | Transaction Type : NPMT - NEW PERMIT |                           | Permit No.:          |            |  |  |  |  |
| Duration :         | HAP - HAZARDOUS WASTE ANNUAL PERMIT | No. Of Permits :                     | ~                         | Permit Status :      | - Active 🗸 |  |  |  |  |
| *Effective Date :  | HSP - HAZARDOUS WASTE SINGLE PERMIT | Expiration Date :                    | MM/DD/YYYY HH:MM:SS _ 🛗 🕑 | Exempt:              | *          |  |  |  |  |
| *Origin :          |                                     | *Destination :                       |                           | Commodity:           |            |  |  |  |  |
| Handwritten?:      |                                     | Handwritten Permit No.:              |                           | Citation:            |            |  |  |  |  |
| Amount Overweight: |                                     | Overweight Type :                    | ~                         | Driver Name :        |            |  |  |  |  |
| EPA No.:           |                                     | Manifest No.:                        |                           | Weight Increased To: | ~          |  |  |  |  |
| Vendor :           |                                     |                                      | 2                         |                      |            |  |  |  |  |

11) Change the Effective Date (if needed).

| *Permit Type :     | HMP - HAZARDOUS MATER  | IALS END 🗸 | Transaction Type :       | NPMT - NEW PERMIT      |              | Permit No.:          | HMP090002722 |
|--------------------|------------------------|------------|--------------------------|------------------------|--------------|----------------------|--------------|
| Duration :         | Y - Yearly 🗸           |            | No. Of Permits :         | 1 🛩                    |              | Permit Status:       | A - Active 🗸 |
| *Effective Date :  | 09/06/2022 08:38:57 AM | <b>E O</b> | Expiration Date:         | 12/31/2022 08:38:57 AM | <b>E</b> (9) | Exempt:              | ~            |
| Origin :           |                        |            | Destination :            |                        |              | Commodity:           |              |
| Handwritten?:      |                        |            | Handwritten Permit No. : |                        |              | Citation :           |              |
| Amount Overweight: |                        |            | Overweight Type :        | ~                      |              | Driver Name :        |              |
| EPA No.:           |                        |            | Manifest No.:            |                        |              | Weight Increased To: | ~            |
| Vendor:            | Ω.                     |            |                          |                        |              |                      |              |

12) If selecting the Hazardous Waste Annual Permit complete the EPA No. field.

| *Permit Type :     | HAP - HAZARDOUS WASTE  | ANNUALI    | Transaction Type :      | NPMT - NEW PERMIT      |            | Permit No.:          | HAP090002822 |
|--------------------|------------------------|------------|-------------------------|------------------------|------------|----------------------|--------------|
| Duration :         | Y - Yeariy 🗸           |            | No. Of Permits :        | 1 ¥                    |            | Permit Status:       | A - Active 🗸 |
| *Effective Date :  | 09/06/2022 12:17:07 PM | <b>E</b> • | Expiration Date :       | 12/31/2022 12:17:07 PM | <b>:</b> • | Exempt:              | ~            |
| Origin :           |                        |            | Destination:            |                        |            | Commodity:           |              |
| Handwritten?:      |                        |            | Handwritten Permit No.: |                        |            | Citation :           |              |
| Amount Overweight: |                        |            | Overweight Type :       | ~                      |            | Driver Name:         |              |
| *EPA No.:          |                        |            | Manifest No. :          |                        |            | Weight Increased To: | ~            |

13) If selecting the Hazardous Waste Single Permit, complete the EPA No., Origin, and Destination fields.

| *Permit Type:      | HSP - HAZARDOUS WASTE SINGLE PE | Transaction Type :      | NPMT - NEW PERMIT    | Permit No.:          | HSP090002822 |
|--------------------|---------------------------------|-------------------------|----------------------|----------------------|--------------|
| Duration :         | N - No duration 🛩               | No. Of Permits :        | 1 ~                  | Permit Status:       | A - Active 🖌 |
| *Effective Date:   | 09/06/2022 12:17:07 PM          | Expiration Date:        | MM/DD/YYYY HH:MM:SS_ | Exempt:              | ~            |
| *Origin :          |                                 | *Destination :          |                      | Commodity            |              |
| Handwritten?:      | 12                              | Handwritten Permit No.: |                      | Citation             |              |
| Amount Overweight: |                                 | Overweight Type :       | ~                    | Driver Name :        |              |
| *EPA No.:          |                                 | *Manifest No.:          |                      | Weight Increased To: | *            |

14) Enter the vehicle details if needed and then select the **Proceed** button.

| Vehicle Details |                                |               |   |                      |      |                                 |  |  |  |  |
|-----------------|--------------------------------|---------------|---|----------------------|------|---------------------------------|--|--|--|--|
|                 | VIN :<br>*Body Type :<br>GVW : | 12345675<br>V | v | *Unit No.:<br>*Make: | ~    | "Plate No.: [<br>"Model Year: [ |  |  |  |  |
| Delivery Type   | Delivery Type                  |               |   |                      |      |                                 |  |  |  |  |
| Ele             | ectronic Delivery Type :       | D - PDF       | * |                      |      |                                 |  |  |  |  |
| Comments        | 0                              |               |   |                      |      |                                 |  |  |  |  |
|                 |                                |               |   | Proceed Refresh      | Quit |                                 |  |  |  |  |

15) The *Permit Details Verification* page will display. If everything is complete and accurate, select the **Proceed** button to pay.

| Vehicle Details                                            |                                            |                                      |  |  |  |  |  |
|------------------------------------------------------------|--------------------------------------------|--------------------------------------|--|--|--|--|--|
| VIN : 1234567585<br>Body Type: TT - Truck Tractor<br>GVW : | Unit No.: 313<br>Make: FREIGHTLINER - FRHT | Plate No.: 12345<br>Model Year: 2021 |  |  |  |  |  |
| Delivery Type                                              |                                            |                                      |  |  |  |  |  |
| Electronic Delivery Type: D - PDF                          | Electronic Delivery Type: D - PDF          |                                      |  |  |  |  |  |
|                                                            | Proceed Add To Cart Back                   |                                      |  |  |  |  |  |

16) The Payment Cart Management screen will display. Select the Proceed button to go to payment screen.

| Payment                                            |                       |             |                     |                                                                                 |                      | Hazardous Waste Permit |  |  |
|----------------------------------------------------|-----------------------|-------------|---------------------|---------------------------------------------------------------------------------|----------------------|------------------------|--|--|
| Cart Management -Selected Transaction Verification |                       |             |                     |                                                                                 |                      |                        |  |  |
| Payer Name : TRUCKING TEST COMPANY                 |                       |             | Payer Account No. : |                                                                                 | Receipt Date: 09/06/ | 2022                   |  |  |
| Account No.                                        | Legal Name            | Invoice No. | Invoice Date        | Transaction Type                                                                | Priority             | Amount Due (\$)        |  |  |
|                                                    | TRUCKING TEST COMPANY | 663596      | 09/06/2022          | PMT; AC#:650018; PMT#:HAP090002822; HAZARDOUS WASTE<br>ANNUAL PERMIT-NEW PERMIT | 1                    | 250.00                 |  |  |
|                                                    |                       |             |                     |                                                                                 | Total                | 250.00                 |  |  |
|                                                    | Proceed Quit          |             |                     |                                                                                 |                      |                        |  |  |

17) Select the **Electronic Payment** button. A new web tab will open to process the electronic payment transaction.

**Note**: You must come back to this *CRS Application* screen once you have completed your payment in the new electronic payment web tab.

Do not use the browser's back button to return to this screen once payment has been made.

| yment               | 1 6               | V.11 6                                  | Vell -                                                                                                    | $\bigvee_{a}II \rightarrow$                                                                                           |                                                    |
|---------------------|-------------------|-----------------------------------------|----------------------------------------------------------------------------------------------------|----------------------------------------------------------------------------------------------------|----------------------------------------------------|
| Payer Accou         | nt No.: 650018    |                                         | Legal Name : TRUCKING TEST COMPANY                                                                                       | DBA Name :                                                                                                    |                                                    |
| Enterprise System   | Credit: 0.00      |                                         |                                                                                                    |                                                                                                    |                                                    |
| Invoice No. Invoi   | e Date            | Legal Name                              | Transaction Type                                                                                                    |                                                                                                    | Amount Due (\$)                                    |
| 63595 09/06         | 2022              | TRUCKING TEST COMPANY                   | PMT;AC#:650018;PMT#:HMP090002722;H                                                                                       | AZARDOUS MATERIALS ENDORSEMENT-NEW PERMIT                                                                             | 15.00                                              |
|                     |                   |                                         |                                                                                                    | Total Amount Due                                                                                                    | 15.00                                              |
|                     |                   |                                         |                                                                                                    |                                                                                                    |                                                    |
|                     | ~                 |                                         |                                                                                                    |                                                                                                    |                                                    |
| Delete Add          | lectronic Payment | After you                               | make payment, you must come back to this :                                                                               | creen and select PROCEED to get your Cred                                                                             | ential/Permi                                       |
| elete Add           | ectronic Payment  | After you                               | make payment, you must come back to this :                                                                               | ccreen and select PROCEED to get your Cred                                                                            | ential/Permin                                      |
| elete Add           | ectronic Payment  | After you                               | make payment, you must come back to this :                                                                               | ccreen and select PROCEED to get your Cred<br>Total:<br>Remaining Balance:                                            | ential/Permii<br>0.0<br>15.0                       |
| elete Add           | lectronic Payment | After you                               | make payment, you must come back to this :                                                                               | creen and select PROCEED to get your Cred<br>Total:<br>Remaining Balance:<br>Change:                                  | ential/Permi<br>0.0<br>15.0<br>0.0                 |
| elete Add           | lectronic Payment | After you                               | make payment, you must come back to this :                                                                               | Total:<br>Remaining Balance:<br>Change:<br>Over Payment:                                                              | ential/Permin<br>0.0<br>15.0<br>0.0<br>0.0         |
| elete Add           | kectronic Payment | After you<br>For Over Pay               | make payment, you must come back to this s                                                                               | Total:<br>Remaining Balance:<br>Change:<br>Over Payment:<br>Net Amount Paid:                                          | ential/Permit<br>00<br>150<br>00<br>00<br>00       |
| elete Add           | kectronic Payment | After you<br>For Over Pay               | make payment, you must come back to this s                                                                               | Total:<br>Remaining Balance:<br>Change:<br>Over Payment:<br>Net Amount Paid:                                          | ential/Permit<br>0.0.<br>15.0<br>0.0<br>0.0<br>0.0 |
| ronic Delivery Type | kectronic Payment | After you<br>For Over Pay               | make payment, you must come back to this s                                                                               | Total:<br>Remaining Balance:<br>Change:<br>Over Payment:<br>Net Amount Paid:                                          | ential/Permin<br>0.0<br>15.0<br>0.0<br>0.0<br>0.0  |
| Velete Add          | ectronic Payment  | After you<br>For Over Pay<br>Payment re | make payment, you must come back to this :<br>yment: System Credit O Refund<br>ecclipt Electronic Delivery type: D.PDF V | ccreen and select PROCEED to get your Cred<br>Total<br>Remaining Balance<br>Change<br>Over Payment<br>Net Amount Paid | ential/Permi<br>0.0<br>15.0<br>0.0<br>0.0<br>0.0   |

18) See the section titled <u>The LexisNexis Payment Portal</u> to complete the transaction.

#### Permit Renewal

Note: Permits can be renewed within 3 months from their expiration date.

- 1) Select Services. The Services menu will open.
- 2) Select Haz & Trip Permits from the menu options.
- 3) Select Renewal in the Permit Administration section of the Haz & Trip Permits Site Map.

| TO AND                                                                                   | CRS Application - Enterprise                                             |                                               | Menu Finder Q 🗮 📮 🕪 Logout                  |
|------------------------------------------------------------------------------------------|--------------------------------------------------------------------------|-----------------------------------------------|---------------------------------------------|
| M4 8 121633 11105/2019                                                                   | Site Map<br>Services / Haz & Trip Permits                                |                                               |                                             |
| <b>MYACCOUNT</b>                                                                         | New Permit                                                               | Maintain Permit                               | Permit Administration                       |
| Office: INTERNET OFFICE<br>EXTERNAL<br>Open Business Period:<br>11/12/2019 To 11/12/2019 | Trip Permit<br>Hazardous Waste Permit<br>Hazardous Materials Endorsement | Work In Progress<br>Inquiry<br>Reprint Permit | Renewal<br>Bulk Renewal<br>Update<br>Delete |
| Enterprise<br>IRP/Intrastate<br>Haz & Trip Permits                                       |                                                                          |                                               |                                             |

- 4) The account number will show. Entering additional information in a field for which to search, such as **Permit No. Permit Type**, **Permit Year**, etc. is possible.
- 5) Select the Proceed button to search for a permit.

| Permit Administration |                | F                    | Renewal |
|-----------------------|----------------|----------------------|---------|
|                       |                |                      |         |
| Search By             |                |                      |         |
| Account No.: 99999    |                | Legal Name :         |         |
| Permit No.:           |                | Permit Year:         |         |
| Permit Type :         | V              | Previous Permit No.: |         |
|                       | _              |                      |         |
| Proceed               | Refresh Quit ? |                      |         |
|                       |                |                      |         |

6) Depending on the field information entered, the search may result in either a list of permits or a specific permit.

7) Click **Select** on the left side of the permit to look at the permit specifics.

| Permi                                             | t Administra      | tion                   |             |                             |                                      |                              |                                                        |                            |                          | Renewal                    |
|---------------------------------------------------|-------------------|------------------------|-------------|-----------------------------|--------------------------------------|------------------------------|--------------------------------------------------------|----------------------------|--------------------------|----------------------------|
| Search                                            | Ву                |                        |             |                             |                                      |                              |                                                        |                            |                          |                            |
| Account No.: 99999<br>Permit No.:<br>Permit Type: |                   |                        |             |                             |                                      |                              | Legal Name :<br>Permit Year :<br>Previous Permit No. : |                            |                          |                            |
|                                                   |                   |                        |             |                             | Proceed                              | sh Quit                      | 0                                                      |                            |                          |                            |
|                                                   | Account<br>No.    | Legal Name             | Permit Type | <u>Permit</u><br><u>No.</u> | <u>Previous Permit</u><br><u>No.</u> | <u>Permit</u><br><u>Year</u> | <u>Permit</u><br><u>Status</u>                         | <u>Transaction</u><br>Type | Permit Effective<br>Date | Permit Expiration<br>Date  |
| Select                                            | 99999             | NO ACCOUNT<br>ACCOUNTS | HAP         | HAP065595819                |                                      | 2019                         | A - Active                                             | NPMT - NEW PERMIT          | 10/29/2019 09:20:15 AM   | 12/31/2019 09:20:15 AM     |
| Select                                            | 99999             | NO ACCOUNT<br>ACCOUNTS | НАР         | HAP000026818                |                                      | 2018                         | A - Active                                             | RPMT - RENEW<br>PERMIT     | 09/11/2018 12:00:00 AM   | 09/10/2019 12:00:00 AM     |
| Select                                            | 99999             | NO ACCOUNT<br>ACCOUNTS | НАР         | HAP000017617                |                                      | 2017                         | A - Active                                             | RPMT - RENEW<br>PERMIT     | 07/26/2017 12:00:00 AM   | 07/25/2018 12:00:00 AM     |
| Select                                            | 99999             | NO ACCOUNT<br>ACCOUNTS | НМР         | HMP065595219                |                                      | 2019                         | A - Active                                             | NPMT - NEW PERMIT          | 10/28/2019 01:45:39 PM   | 12/31/2019 01:45:39 PM     |
| Select                                            | 99999             | NO ACCOUNT<br>ACCOUNTS | НМР         | HMP065595419                |                                      | 2019                         | A - Active                                             | NPMT - NEW PERMIT          | 10/28/2019 02:07:55 PM   | 12/31/2019 02:07:55 PM     |
| Showing                                           | 1 to 5 of 5 entri | les                    |             |                             |                                      |                              |                                                        |                            |                          | First Previous 1 Next Last |

- 8) The permit details will display. Make sure the **Effective Date** and **Expiration Date** are updated and any other required information is completed.
- 9) Select the **Proceed** button at the bottom of the page.

| Permit Details             |                         |                       |                         |                        |             |                      |              |
|----------------------------|-------------------------|-----------------------|-------------------------|------------------------|-------------|----------------------|--------------|
| *Permit Type               | HAP - HAZARDOUS WASTE A | NNUAL ¥               | Transaction Type:       | NPMT - NEW PERMIT      | 1           | Permit No.:          | HAP065596519 |
| Duration :                 | Y - Yearly 💙            |                       | No. Of Permits:         | 1 -                    |             | Permit Status :      | A - Active   |
| *Effective Date:           | 10/31/2019 01:41:10 PM  | E 0 🔶                 | Expiration Date :       | 12/31/2019 01:41:10 PM | <b>C</b> () | Exempt               | ~            |
| Origin :                   |                         |                       | Destination             |                        |             | Commodity            |              |
| Handwritten?:              | <u>8</u>                |                       | Handwritten Permit No.: |                        | 1           | Citation :           |              |
| Amount Overweight :        |                         |                       | Overweight Type :       | ×                      |             | Driver Name:         |              |
| *EPA No.:                  | 9999999                 |                       | Manifest No. :          |                        |             | Weight Increased To: | ×            |
| Vendor                     |                         |                       |                         |                        |             |                      |              |
| Fees Details               |                         |                       |                         |                        |             |                      |              |
|                            | Fee Type                |                       |                         | Fee Amt(\$)            |             | 1                    |              |
|                            | HAZARDOUS WASTE ANNUA   | L PERMIT              |                         |                        |             | 250.00               |              |
|                            | Total                   |                       |                         |                        |             | 250.00               |              |
|                            | Enter el                | ther the VIN or Plate | No. and select Find.    |                        |             |                      |              |
| Vehicle Details            |                         |                       |                         |                        |             |                      |              |
| VIN                        | 1XP9DB9X5EP163814       |                       | *Unit No.:              | 2                      | 1           | *Plate No.:          | E 99999      |
| *Body Type :               | TR - Tractor            | ~                     | *Make:                  | PETERBILT - PTRB       | ~           | *Model Year:         | 1984         |
| GVW:                       | ~                       |                       |                         |                        |             |                      |              |
| Delivery Type              |                         |                       |                         |                        |             |                      |              |
| Electronic Delivery Type : | D - PDF                 | ×.                    |                         |                        |             |                      |              |
| Comments                   |                         |                       |                         |                        |             |                      |              |
|                            |                         |                       | Proceed Refrest         | 1 Quit:                |             |                      |              |

10) The Permit Details Verification screen will display. Select the **Proceed** button to advance to the Payment screen.

| Permit Details            |                                    |                                         |                           |
|---------------------------|------------------------------------|-----------------------------------------|---------------------------|
| Permit Type: H            | AP - HAZARDOUS WASTE ANNUAL PERMIT | Transaction Type: RPMT - RENEW PERMIT   | Permit No.: HAP065602019  |
| Duration: Y               | - Yearty                           | No. Of Permits: 1                       | Permit Status: A - Active |
| Effective Date: 1         | 1/14/2019 12:00:00 AM              | Expiration Date: 12/31/2019 12:00:00 AM | Exempt:                   |
| Origin: *                 | ** CONVERTED PERMIT ***            | Destination: *** CONVERTED PERMIT ***   | Commodity:                |
| Handwritten?: N           |                                    | Handwritten Permit No.:                 | Citation:                 |
| Amount Overweight:        |                                    | Overweight Type:                        | Driver Name :             |
| EPA No.: N                | AD123456789                        | Manifest No.:                           | Weight Increased To:      |
| Vendor: N                 |                                    |                                         |                           |
| Fees Details              |                                    |                                         |                           |
|                           | Fee Туре                           | Fee A                                   | mt(\$)                    |
|                           | HAZARDOUS WASTE ANNUAL PERMIT      |                                         | 250.00                    |
|                           | Total                              |                                         | 250.00                    |
| Vehicle Details           |                                    |                                         |                           |
| VIN: 1                    | 234567890ABCDEFG                   | Unit No.: 1                             | Plate No.: BZ1234         |
| Body Type: T              | R - Tractor                        | Make: KENWORTH - KW                     | Model Year: 2017          |
| GVW:                      |                                    |                                         |                           |
| Delivery Type             |                                    |                                         |                           |
| Electronic Delivery Type: | D - PDF                            |                                         |                           |
|                           |                                    | Proceed Add To Cart. Back               |                           |

11) Select the **Proceed** button again to go to the Payment screen to verify the selected transaction.

| Payment               |                                                    |             |                          |                                                                                  |                          | Renewal         |  |  |
|-----------------------|----------------------------------------------------|-------------|--------------------------|----------------------------------------------------------------------------------|--------------------------|-----------------|--|--|
| Cart Management -Sele | Cart Management -Selected Transaction Verification |             |                          |                                                                                  |                          |                 |  |  |
|                       | Payer Name: NO ACCOUNT ACCOUNTS                    |             | Payer Account No.: 99999 |                                                                                  | Receipt Date: 11/14/2019 |                 |  |  |
| Account No.           | Legal Name                                         | Invoice No. | Invoice Date             | Transaction Type                                                                 | Priority                 | Amount Due (\$) |  |  |
| 99999                 | NO ACCOUNT ACCOUNTS                                | 356508      | 11/14/2019               | PMT; AC#99999; PMT#:HAP065602019; HAZARDOUS WASTE ANNUAL PERMIT-<br>RENEW PERMIT | 1                        | 250.00          |  |  |
|                       |                                                    |             |                          |                                                                                  | Total                    | 250.00          |  |  |
| 1                     |                                                    |             |                          |                                                                                  |                          |                 |  |  |
| Proceed               |                                                    |             |                          |                                                                                  |                          |                 |  |  |

12) Select **Electronic Payment** to open to the LexisNexis payment portal.

| Payment                         |                                                                                               | Cart Payment            |
|---------------------------------|-----------------------------------------------------------------------------------------------|-------------------------|
| Payment                         |                                                                                               |                         |
| Payer Account No.: 999999       | Legal Name: NO ACCOUNT ACCOUNTS DBA Name:                                                     |                         |
| Enterprise System Credit : 0.00 |                                                                                               |                         |
| Invoice No. Invoice Date        | Legal Name Transaction Type                                                                   | Amount Due (\$)         |
| 356480 10/31/2019               | NO ACCOUNT ACCOUNTS PMT;AC#:629528;PMT#HAP065596519;HAZARDOUS WASTE ANNUAL PERMIT: NEW PERMIT | 250.00                  |
|                                 | Total Amount Due                                                                              | 250.00                  |
|                                 |                                                                                               |                         |
| Payment Details                 |                                                                                               |                         |
|                                 |                                                                                               |                         |
| Delete Payment Type             | Payment No.                                                                                   | Payment Amount (\$)     |
|                                 |                                                                                               |                         |
|                                 |                                                                                               |                         |
| Delete Add Electronic Payment   | After you make payment, you must come back to this screen and select PROCEED to get vi        | our Credential/Permits. |
|                                 |                                                                                               |                         |
|                                 | 1                                                                                             | Fotal: 0.00             |
|                                 | Remaining Bal.                                                                                | ance : 250.00           |
|                                 | Chi                                                                                           | ange : 0.00             |
|                                 | For Over Payment:   System Credit   Refund  Over Payment:                                     | nent: 0.00              |
|                                 | Net Amount                                                                                    | Paid: 0.00              |
|                                 |                                                                                               |                         |
| Electronic Delivery Type        |                                                                                               |                         |
|                                 | Payment receipt Electronic Delivery type : D - PDF 🛛 🗸                                        |                         |
|                                 | Proceed Refresh Quit ?                                                                        |                         |

13) See the section titled <u>The LexisNexis Payment Portal</u> to complete the transaction.

#### Bulk Permit Renewal

- 1) Select Services. The Services menu will open.
- 2) Select Haz & Trip Permits from the menu options.

|                                                                                          | CRS Application - Enterprise                                             |                                               | Menu Finder 🭳 🛒 📮 😝 Logout                  |  |  |
|------------------------------------------------------------------------------------------|--------------------------------------------------------------------------|-----------------------------------------------|---------------------------------------------|--|--|
| Ne 8 12 (53 11 (65 2019)                                                                 | Site Map<br>Services / Haz & Trip Permits                                |                                               |                                             |  |  |
| <b>MYACCOUNT</b>                                                                         | New Permit                                                               | Maintain Permit                               | Permit Administration                       |  |  |
| Office: INTERNET OFFICE<br>EXTERNAL<br>Open Business Period:<br>11/12/2019 To 11/12/2019 | Trip Permit<br>Hazardous Waste Permit<br>Hazardous Materials Endorsement | Work In Progress<br>Inquiry<br>Reprint Permit | Renewal<br>Bulk Renewal<br>Update<br>Delete |  |  |
| Customer Dashboard  Services  Enterprise  IDD/Intracrute                                 |                                                                          |                                               |                                             |  |  |
| Haz & Trip Permits                                                                       |                                                                          | · · · · · · · · · · · · · · · · · · ·         |                                             |  |  |

3) Under Permit Administration, select Bulk Renewal. The account number will show. Entering additional information in a field for which to search, such as **Permit Type**, **Permit Year**, etc. is possible.

| Permit Ad    | ministration   |                                    |                      |              |                        | Bulk Renewal               |
|--------------|----------------|------------------------------------|----------------------|--------------|------------------------|----------------------------|
| Search By    |                |                                    |                      |              |                        |                            |
|              |                | Account No.: 99999<br>Permit Type: | Y                    | Lega<br>Pern | l Name:                |                            |
|              |                |                                    |                      |              |                        |                            |
|              |                |                                    | Proceed Refresh Quit | 2            |                        |                            |
|              | Account No.    | Legal Name                         | Permit Type          | Permit Year  | Permit Expiration Year |                            |
| Select       | 99999          | NO ACCOUNT ACCOUNTS                | HAP                  | 2017         | 2018                   |                            |
| Select       | 99999          | NO ACCOUNT ACCOUNTS                | НАР                  | 2018         | 2019                   |                            |
| Select       | 99999          | NO ACCOUNT ACCOUNTS                | HMP                  | 2019         | 2019                   |                            |
| Showing 1 to | 3 of 3 entries |                                    |                      |              |                        | First Previous 1 Next Last |

4) Select the Proceed button to search for a permit.

| Maintain Permit                                                        |                      |                                                     | Reprint Permit |
|------------------------------------------------------------------------|----------------------|-----------------------------------------------------|----------------|
| Reprint                                                                |                      |                                                     |                |
| Account No.:<br>Permit No.:<br>Permit Type<br>Electronic Delivery Type | 99999<br>D. PDEV     | Legal Name:<br>Permit Year:<br>Previous Permit No.: |                |
|                                                                        | Proceed Refresh Quit | 0                                                   |                |

- 5) If Permit Year was not entered, a list of permits for specific years that are eligible to renew will display. Click on **Select** for the specific Permit Year that needs renewed.
- 6) All the permits for that year that are eligible for renewal will display. Check the box on the left side of the permits desired to renew. Checking the box in the header bar, checks all permits in the list.

7) Select the **Proceed** button.

| Permi   | t Details           |                                                          |                   |            |            | Bulk Rene                                        |
|---------|---------------------|----------------------------------------------------------|-------------------|------------|------------|--------------------------------------------------|
| Permit  | Details             |                                                          |                   |            |            |                                                  |
|         |                     | Account No.: 99999<br>Permit Type : HMP - HAZARDOUS MATE | RIALS ENDORSEMENT |            | Leş<br>Per | al Name : NO ACCOUNT ACCOUNTS<br>mit Year : 2019 |
| List of | Active Permits      |                                                          |                   |            |            |                                                  |
| ~       | Permit No.          | Permit Issue Date                                        | VIN               | Make       | Model Year | Permit Effective Date                            |
|         | HMP065595219        | 10/28/2019 01:49:52 PM                                   | 74341GL           | KW         | 1962       | 10/28/2019 01:45:39 PM                           |
|         | HMP065595419        | 10/28/2019 02:19:32 PM                                   | VVR654555         | WIN        | 1971       | 10/28/2019 02:07:55 PM                           |
| Showing | 1 to 2 of 2 entries |                                                          |                   |            |            | First Previous 1 Next L                          |
|         |                     |                                                          |                   |            |            |                                                  |
|         |                     |                                                          |                   |            |            |                                                  |
| 1       |                     |                                                          | Proceed           | fresh Quit |            |                                                  |
|         |                     |                                                          |                   |            |            |                                                  |

8) The permit Detail Verification screen will display. The issue date and effective date will change to the day after each permit expires. Select **Proceed.** 

| Payment                   |                                  |             |                     |                                                                                     |                          | Bulk Renewal    |
|---------------------------|----------------------------------|-------------|---------------------|-------------------------------------------------------------------------------------|--------------------------|-----------------|
| Cart Management -Selected | Transaction Verification         |             |                     |                                                                                     |                          |                 |
|                           | Payer Name : NO ACCOUNT ACCOUNTS |             | Payer Account No. : | : 99999                                                                             | Receipt Date: 11/14/2019 |                 |
| Account No.               | Legal Name                       | Invoice No. | Involce Date        | Transaction Type                                                                    | Priority                 | Amount Due (\$) |
| 99999                     | NO ACCOUNT ACCOUNTS              | 356509      | 11/14/2019          | PMT; AC#:99999; PMT#:HMP065602119; HAZARDOUS MATERIALS ENDORSEMENT-<br>RENEW PERMIT | 1                        | 10.00           |
| 99999                     | NO ACCOUNT ACCOUNTS              | 356510      | 11/14/2019          | PMT; AC#:99999; PMT#:HMP065602219; HAZARDOUS MATERIALS ENDORSEMENT-<br>RENEW PERMIT | 2                        | 10.00           |
|                           |                                  |             |                     |                                                                                     | Total                    | 20.00           |

9) The *Payment* screendisplays. Select **Proceed** to go to the Payment Selection screen.

| Permit Details Verification |                                                          |                    |              |            |                                                       | Bulk Renewa |
|-----------------------------|----------------------------------------------------------|--------------------|--------------|------------|-------------------------------------------------------|-------------|
| Permit Details              |                                                          |                    |              |            |                                                       |             |
|                             | Account No. : 99999<br>Permit Type : HMP - HAZARDOUS MAT | ERIALS ENDORSEMENT |              | L          | egal Name : NO ACCOUNT ACCOUNTS<br>'ermit Year : 2019 |             |
| List of Active Permits      |                                                          |                    |              |            |                                                       |             |
| Permit No.                  | Permit Issue Date                                        | VIN                | Make         | Model Year | Permit Effective Date                                 |             |
| HMP065595419                | 10/28/2019 02:19:32 PM                                   | VVR654555          | WIN          | 1971       | 10/28/2019 02:07:55 PM                                |             |
| HMP065595219                | 10/28/2019 01:49:52 PM                                   | 74341GL            | KW           | 1962       | 10/28/2019 01:45:39 PM                                |             |
|                             |                                                          |                    |              |            |                                                       |             |
|                             |                                                          |                    |              |            |                                                       |             |
|                             |                                                          | Proceed            | To Cart Back |            |                                                       |             |
|                             |                                                          | Proceed            | To Cart Back | ļ          |                                                       |             |

10) Select **Electronic Payment** to go to the LexisNexis payment portal.

| Payment                    |                                                            |                     |                     |                                              |                                   |                                                                       | Bulk Renewal                                |
|----------------------------|------------------------------------------------------------|---------------------|---------------------|----------------------------------------------|-----------------------------------|-----------------------------------------------------------------------|---------------------------------------------|
| Payment                    |                                                            |                     |                     |                                              |                                   |                                                                       |                                             |
|                            | Payer Account No.: 99999<br>Enterprise System Credit: 0.00 | Le                  | gal Name : NO ACC   | OUNT ACCOUNTS                                | DBA Name :                        | Υ.                                                                    |                                             |
| involce No.                | Involce Date                                               | Legal Name          |                     | Transaction Type                             |                                   |                                                                       | Amount Due (\$)                             |
| 356510                     | 11/14/2019                                                 | NO ACCOUNT ACCOUNTS |                     | PMT;AC#99999;PMT#HMP065602219;HAZARDOUS MA   | ATERIALS ENDORSEMENT-RENEW PERMIT |                                                                       | 10.00                                       |
| 356509                     | 11/14/2019                                                 | NO ACCOUNT ACCOUNTS |                     | PMT;AC#:99999;PMT#:HMP065602119;HAZARDOUS MA | TERIALS ENDORSEMENT-RENEW PERMIT  |                                                                       | 10.00                                       |
|                            |                                                            |                     |                     |                                              |                                   | Total Amount Due                                                      | 20.00                                       |
| Delete<br>Ci<br>Delete Adv | Payment Type                                               |                     | A                   | re<br>ter you meke peyment, you must come bu | yment No.                         | ROCEED to get you                                                     | Payment Amount (5)                          |
|                            |                                                            | For Ove             | Payment : ® Syste   | π Credit: ○ Petund                           |                                   | Tota<br>Remaining Balance<br>Change<br>Over Paymen<br>Net Amount Paic | 1 0.00<br>20.00<br>0.00<br>1 0.00<br>1 0.00 |
| Electronic Delivery Ty     | pe                                                         |                     |                     |                                              |                                   |                                                                       |                                             |
|                            |                                                            | Payment receip      | Electronic Delivery | type: D-PDF 💙                                |                                   |                                                                       |                                             |
|                            |                                                            | Proceed             | Refresh             | Quit.                                        |                                   |                                                                       |                                             |

11) See the section titled <u>The LexisNexis Payment Portal</u> to complete the transaction.

#### The LexisNexis Payment Portal

- After selecting the Electronic Payment button, you will be redirected to the Payment screen (a new web tab will open, taking you to the payment application). Enter the appropriate information in each field marked with an asterisk (\*).
- 2) Mark the box for the reCAPTCHA and complete as needed.
- 3) Select the **Continue** button.

|                                                        | Agency Amount                                                    | \$60.00                                          |                              |
|--------------------------------------------------------|------------------------------------------------------------------|--------------------------------------------------|------------------------------|
| Billing Address                                        |                                                                  | Payment Information                              |                              |
| Address Type                                           |                                                                  | Payment Type                                     |                              |
| Domestic (US and O Military Puerto Rico)     (APO/FPO) | <ul> <li>International (including<br/>Canada, Mexico)</li> </ul> | Card O Personal Check                            | O Business Check             |
| Billing First Name*                                    | cw                                                               | Card Number*                                     | *******                      |
| Billing Last Name*                                     | McCall                                                           | Expiration Month*                                | May                          |
| Billing Zip Code*                                      | 83703                                                            | Expiration Year*                                 | 2023                         |
| Billing Address Line1*                                 | 3311 W State St.                                                 | Welve provided this sample credit                | 123                          |
| Billing Address Line2                                  |                                                                  | card to assist you in finding the security code. | MasterCard, Visa, Discover   |
| Billing City*                                          | Boise                                                            |                                                  | Cavefinolder Name            |
| Billing State*                                         | ID                                                               |                                                  | S 1154                       |
| E-mail*                                                | email@email.com                                                  |                                                  |                              |
| Confirm E-mail*                                        | email@email.com                                                  |                                                  | 7                            |
| Phone Number*                                          | (999) 999-9999                                                   | l'm not a robot                                  | reCAPTCHA<br>Privacy - Terms |
| Previous Page                                          |                                                                  | Continue                                         |                              |
|                                                        |                                                                  |                                                  |                              |

4) A confirmation page will display. Select the **Acknowledgment** checkbox. Then select the **Pay Now** button to process the transaction.

**Note**: If the E-mail address is accurate and confirmed, a receipt is generated and emailed to the email address provided.

| credit Card                                                        |                                                             |
|--------------------------------------------------------------------|-------------------------------------------------------------|
| Card Number                                                        | ************* (VISA)                                        |
| Expiration Date                                                    | 05/2023                                                     |
| Payment Authorization                                              |                                                             |
| Total Amount                                                       |                                                             |
| Acknowledgment                                                     |                                                             |
| By checking this box, mount plus the LexisNex                      | I am authorizing the payment of the bill<br>is Service Fee. |
| Acknowledgment<br>By checking this box,<br>iount plus the LexisNex | I am authorizing the payment of the b<br>is Service Fee.    |

5) A payment receipt/authorization with a confirmation number will appear on the screen. Select the **Print** button to print the receipt if needed. Once completed, close this payment window by selecting the X in the upper right corner.

| Receipt                                       |                                                        |                                           |                                       |
|-----------------------------------------------|--------------------------------------------------------|-------------------------------------------|---------------------------------------|
| Payment Date<br>Confirmation Number           | 03/11/2022 10:51 AM CST                                | Payment Status                            | AUTHORIZED                            |
| Expiration                                    | ##/##                                                  | Transaction Type                          | Purchase                              |
| Approval Code                                 | TestOK                                                 | 00000                                     |                                       |
| AVS Response                                  | Ŷ                                                      | CVV2 Response                             |                                       |
| Bill To                                       |                                                        |                                           |                                       |
| CW MCCall<br>3311 W State St , Boise, ID - 83 | 703 US                                                 |                                           |                                       |
| Payment Towards                               |                                                        |                                           | ]                                     |
| Payment Towards                               | IDCRS                                                  | Amount                                    | 1                                     |
| UniqueID                                      | 50278                                                  | CarrierName                               |                                       |
|                                               | Total Amour                                            | t                                         |                                       |
| ⊖ Print                                       |                                                        |                                           |                                       |
| Your payment was made through pa              | ymentsolutions.lexisnexis.com, one of the LexisN       | lexis VitalChek Network Inc. portals.     |                                       |
| For business or technical support             | , please send an email to paymentsolutions@l           | exisnexis.com.                            |                                       |
| The best way to contact Idaho T               | ansportation Department/Permits is to call 2           | 08-334-8420.                              |                                       |
|                                               |                                                        |                                           |                                       |
|                                               | Home Payment Solutions Co<br>Conditions Privacy Policy | ntact Us Terms and                        | PRIVACY FEEDBACK<br>Powered by TRUSTe |
|                                               | Copyright © 2022 LexisN                                | exis Risk Solutions. All rights reserved. |                                       |

6) Return to the CRS Payment screen and select the **Proceed** button to finalize the issuance of the permit.

| Payment Details               | Proceed                                                                                  |                     |
|-------------------------------|------------------------------------------------------------------------------------------|---------------------|
| Delete Payment Type           | Payment No.                                                                              | Payment Amount (\$) |
| Credit Card 👻                 | 200064977                                                                                |                     |
| Delete Add Electronic Payment | After you make payment, you must come back to this screen and select PROCEED to get your | Credential/Permits. |
|                               | Total:                                                                                   |                     |
|                               | Remaining Balance :                                                                      | 0.00                |
|                               | Change:                                                                                  | 0.00                |
|                               | For Over Payment :  System Credit O Refund Over Payment :                                | 0.00                |
|                               | Net Amount Pald:                                                                         |                     |
| Electronic Delivery Type      |                                                                                          |                     |
|                               | Payment receipt Electronic Delivery type: D - PDF 🗸                                      |                     |
|                               | Proceed Refresh Quit ?                                                                   |                     |
|                               |                                                                                          |                     |

7) The permit and receipt will open in a new web tab.

#### Update a Permit

- 1) Select Services. The Services menu will open.
- 2) Select Haz & Trip Permits from the menu options.

|                                                                                          | CRS Application - Enterprise                                             | Menu Finder 🔍 🗮 🖵 😝 Logout                    |                                                             |
|------------------------------------------------------------------------------------------|--------------------------------------------------------------------------|-----------------------------------------------|-------------------------------------------------------------|
| v4.8.121633 (11/05/2019)                                                                 | Site Map<br>Services / Haz & Trip Permits                                |                                               |                                                             |
| <b>MYACCOUNT</b> 🔅<br>[1d099999a]                                                        | New Permit                                                               | Maintain Permit                               | Permit Administration                                       |
| Office: INTERNET OFFICE<br>EXTERNAL<br>Open Business Period:<br>11/12/2019 To 11/12/2019 | Trip Permit<br>Hazardous Waste Permit<br>Hazardous Materials Endorsement | Work In Progress<br>Inquiry<br>Reprint Permit | Renewal<br>Bulk Renewal<br>Update <del>&lt;</del><br>Delete |
| Customer Dashboard                                                                       |                                                                          |                                               |                                                             |
| Enterprise<br>IRP/Intrastate<br>Haz & Trip Permits 🗲                                     |                                                                          |                                               |                                                             |

- 3) Under Permit Administration, select Update.
- 4) The account number will show. Entering additional information in a field for which to search, such as Permit Type, Permit Year, etc. is possible.

| Permit Administration                      |                      | Upda                                                   |
|--------------------------------------------|----------------------|--------------------------------------------------------|
| Search By                                  |                      |                                                        |
| Account No.:<br>Permit No.:<br>Permit Type | 99999                | Legal Name :<br>Permit Year :<br>Previous Permit No. : |
|                                            | Proceed Refresh Quit | 0                                                      |

- 5) Select **Proceed** to search for a permit.
- 6) Permits that have been purchased will display. Choose a permit to update by clicking on **Select**. Note: Expired permits cannot be updated.

| Permit    | Permit Administration Update |                     |                                             |              |                     |             |               |                                                              |                        |                            |
|-----------|------------------------------|---------------------|---------------------------------------------|--------------|---------------------|-------------|---------------|--------------------------------------------------------------|------------------------|----------------------------|
| Search B  | Search By                    |                     |                                             |              |                     |             |               |                                                              |                        |                            |
|           |                              | Acco<br>Per<br>Perm | unt No. : 999999<br>mit No. :<br>nit Type : |              | V                   |             |               | Legal Name : [<br>Permit Year : [<br>Previous Permit No. : [ |                        |                            |
|           | Proceed Refresh Quit ?       |                     |                                             |              |                     |             |               |                                                              |                        |                            |
|           | Account No.                  | Legal Name          | Permit Type                                 | Permit No.   | Previous Permit No. | Permit Year | Permit Status | Transaction Type                                             | Permit Effective Date  | Permit Expiration Date     |
| Select    | 99999                        | NO ACCOUNT ACCOUNTS | НАР                                         | HAP000026818 |                     | 2018        | A - Active    | RPMT - RENEW PERMIT                                          | 09/11/2018 12:00:00 AM | 09/10/2019 12:00:00 AM     |
| Select    | 99999                        | NO ACCOUNT ACCOUNTS | НАР                                         | HAP000017617 |                     | 2017        | A - Active    | RPMT - RENEW PERMIT                                          | 07/26/2017 12:00:00 AM | 07/25/2018 12:00:00 AM     |
| Select    | 99999                        | NO ACCOUNT ACCOUNTS | HSP                                         | HSP065598719 |                     | 2019        | A - Active    | NPMT - NEW PERMIT                                            | 11/07/2019 03:45:08 PM |                            |
| Select    | 99999                        | NO ACCOUNT ACCOUNTS | SVT                                         | SVT065596119 |                     | 2019        | A - Active    | NPMT - NEW PERMIT                                            | 10/30/2019 09:47:51 AM | 11/04/2019 09:47:51 AM     |
| Showing 1 | to 4 of 4 entries            |                     |                                             |              |                     |             |               |                                                              |                        | First Previous 1 Next Last |

- 7) The Permit Details screen will display. Information in the white boxes can be changed as needed. In the example below, the Effective Date and Origin are being edited.
- 8) After changing information select the + sign next to **Comments** to open the comments field. Enter an explanation on why changes were made.
- 9) Select Add/Update to save the comments (Not shown below).
- 10) Select Proceed.

| Permit Details                                                                                                  |                                            |                           |
|----------------------------------------------------------------------------------------------------|--------------------------------------------|---------------------------|
| *Permit Type : HSP - HAZARDOUS WASTE SINGLE PI                                                                  | Transaction Type: UPMT - UPDATE PERMIT     | Permit No.: HSP055601819  |
| Duration: N-No duration                                                                                         | No. Of Permits:                            | Permit Status: A - Active |
| *Effective Date: 11/07/2019 03:45:08 PM                                                                         | Expiration Date: MM//DD/YYYY HH:MM/SS_ 🗒 💿 | Exempt:                   |
| "Origin: BOISE                                                                                                  | *Destination: MOUNTAIN HOME                | Commodity:                |
| Handwritten?:                                                                                                   | Handwritten Permit No.:                    | Citation:                 |
| Amount Overweight:                                                                                              | Overweight Type:                           | Driver Name:              |
| *EPA No.: 25698                                                                                                 | *Manifest No.: 125489763                   | Weight Increased To:      |
| Vendor:                                                                                                    |                                            |                           |
| Fees Details                                                                                                    |                                            |                           |
| E contraction of the second second second second second second second second second second second second second | Examples                                   |                           |
| HAZABODUS WASTE SINGLE PERMIT                                                                                   | ree Annua                                  | 9.00                      |
| Total                                                                                                    |                                            | 0.00                      |
|                                                                                                    |                                            |                           |
| New Vehicle Search Criteria VIN Overnoe                                                                         |                                            |                           |
| VIN:                                                                                                    | Plate No.:                                 | Rind Refresh Vehicle      |
| Enter either the VIN or Plate No. and s                                                                         | elect Find.                                |                           |
|                                                                                                    |                                            |                           |
| Vehicle Details                                                                                                 |                                            |                           |
| VIN: 523456789                                                                                                  | *Unit No.: 11                              | *Plate No.: XG3115        |
| *Body Type: TR - Tractor                                                                                        | *Make: KENWORTH - KW                       | *Model Year: 2015         |
| GVW:                                                                                                    |                                            |                           |
|                                                                                                    |                                            |                           |
| Delivery Type                                                                                                   |                                            |                           |
| Electronic Delivery Type: D - PDF                                                                               |                                            |                           |
|                                                                                                    |                                            |                           |
| Comments 💿                                                                                                    |                                            |                           |
| •                                                                                                    | Proceed Sefress Que: ?                     |                           |
|                                                                                                    |                                            |                           |

11) The Permit Details Verification screen displays with the comment added near the bottom of the screen. Select the **Proceed** button to go to the Payment screen.

| Permit Details             |                                                  |                                        |                           |
|----------------------------|--------------------------------------------------|----------------------------------------|---------------------------|
|                            | Permit Type: HSP - HAZARDOUS WASTE SINGLE PERMIT | Transaction Type: UPMT - UPDATE PERMIT | Permit No.: HSP065602319  |
|                            | Duration: N - No duration                        | No. Of Permits: 1                      | Permit Status: A - Active |
|                            | Effective Date: 11/14/2019 03:45:08 PM           | Expiration Date:                       | Exempt :                  |
|                            | Origin: BOISE                                    | Destination : MOUNTAIN HOME            | Commodity:                |
|                            | Handwritten?: N                                  | Handwritten Permit No. :               | Citation :                |
|                            | Amount Overweight:                               | Overweight Type :                      | Driver Name:              |
|                            | EPA No.: 25698                                   | Manifest No.: 125439763                | Weight Increased To:      |
|                            | Vendor: N                                        |                                        |                           |
|                            |                                                  |                                        |                           |
| Fees Details               |                                                  |                                        |                           |
|                            | Fee Type                                         | Fee Amit                               | 5)                        |
|                            | HAZARDOUS WASTE SINGLE PERMIT                    |                                        | 0.0                       |
|                            | Total                                            |                                        | 0.00                      |
|                            |                                                  |                                        |                           |
| Vehicle Details            |                                                  |                                        |                           |
|                            | VIN: 523456789                                   | Unit No.: 11                           | Plate No : XG3115         |
|                            | Body Type: TR - Tractor                          | Make: KENWORTH - KW                    | Model Year: 2015          |
|                            | GVW:                                             |                                        |                           |
|                            |                                                  |                                        |                           |
| Delivery Type              |                                                  |                                        |                           |
|                            | Electronic Delivery Type: D • PDF                |                                        |                           |
|                            |                                                  |                                        |                           |
| Comments                   | 0                                                |                                        |                           |
| Comment Text               |                                                  | Timestamp                              | User ID                   |
| delayed trip due to mechan | nical                                            | 11/14/2019 12:45:42 PM                 | 1c099999a                 |
|                            |                                                  | Process) Add To Cars Back              |                           |

12) No payment is due on an Update. Select **Proceed** to finish the transaction.

| ENTPAY109 : [W] No pay   | ment is due. Please select PROCEED to finalize transac       | tion.               |                                                                    |                                                        |         |
|--------------------------|--------------------------------------------------------------|---------------------|--------------------------------------------------------------------|--------------------------------------------------------|---------|
| Payment                  |                                                              |                     |                                                                    |                                                        | Update  |
| Payment                  |                                                              |                     |                                                                    |                                                        |         |
|                          | Payer Account No. : 99999<br>Enterprise System Credit : 0.00 |                     | Legal Name: NO ACCOUNT ACCOUNTS                                    | DBA Name:                                              |         |
| Invoice No.              | Invoice Date                                                 | Legal Name          | Transaction Type                                                   | Amount Du                                              | ue (\$) |
| 356511                   | 11/14/2019                                                   | NO ACCOUNT ACCOUNTS | PMT;AC#99999;PMT#HSP065602319;HAZARDOUS WASTE SINGLE PERMIT-UPDATE | E PERMIT                                               | 0.00    |
|                          |                                                              |                     |                                                                    | Total Amount Due                                       | 0.00    |
| Payment Details          |                                                              |                     |                                                                    |                                                        |         |
| Delete                   | Payment Type                                                 |                     | Payment No.                                                        | Payment Amou                                           | nt (S)  |
| <b>B</b> .               | × ×                                                          |                     |                                                                    |                                                        |         |
| Delete Add               | Electronic Payment                                           |                     | After you make payment, you must come back to thi                  | s screen and select PROCEED to get your Credential/Per | rmits.  |
|                          |                                                              |                     |                                                                    | Total: Remaining Balance: Change:                      | 0.00    |
|                          |                                                              |                     | For Over Payment : 🕷 System Credit 🔿 Refund                        | Over Payment :                                         | 0.00    |
| Electronic Delivery Type |                                                              |                     |                                                                    |                                                        |         |
|                          |                                                              |                     | Payment receipt Electronic Delivery type: 🖸 - PDF 🔽                |                                                        |         |
|                          |                                                              |                     | Inseed Arres Quit ?                                                |                                                        |         |

13) The Cart Management Payment screen displays showing nothing due. Select Proceed.

| A ENTPAY10    | 9 : [W] No payment is due. Ple                    | ase select PROCEED to find | alize transaction.   |                                                                                                  |                                   |
|---------------|---------------------------------------------------|----------------------------|----------------------|--------------------------------------------------------------------------------------------------|-----------------------------------|
| Payment       |                                                   |                            |                      |                                                                                                  | Update                            |
| Payment       |                                                   |                            |                      |                                                                                                  |                                   |
|               | Payer Account No. :<br>Enterprise System Credit : | 650018<br>0.00             | 1                    | Legal Name: TRUCKING TEST COMPANY DBA Name:                                                      |                                   |
| Invoice N     | o. Invoice Date                                   |                            | egal Name            | Transaction Type                                                                                 | Amount Due (\$)                   |
| 663599        | 09/08/2022                                        | T                          | RUCKING TEST COMPANY | PMT;AC#:650018;PMT#:HAP090003122;HAZARDOUS WASTE ANNUAL PERMIT-UPDATE PERMIT<br>Total Amount Due | 0.00                              |
| Payment Der   | tails                                             |                            |                      |                                                                                                  |                                   |
| Delete        | Payment Type                                      | v                          |                      | Pøyment No.                                                                                      | Payment Amount (5)                |
| Delete        | Add Electron                                      | ic Payment                 |                      | After you make payment, you must come back to this screen and select PROCEED to get yo           | ur Credential/Permits.            |
|               |                                                   |                            |                      | Tơ<br>Remaining Balan<br>Chan                                                                    | tal: 0.00<br>ce: 0.00<br>ge: 0.00 |
|               |                                                   |                            |                      | For Over Payment :  System Credit O Refund Over Payme Net Amount Pa                              | nt: 0.00                          |
| Electronic De | elivery Type                                      |                            |                      |                                                                                                  |                                   |
|               |                                                   |                            |                      | Payment receipt Electronic Delivery type : D - PDF 🔍                                             |                                   |
|               |                                                   |                            |                      | Proceed Refresh Quit                                                                             |                                   |

14) The Payment screen will display. Select **Proceed**.

#### 15) Select the Pay button.

| Pa  | iyment                        |                                                                 |                     |                                                                                                    |                                                                                  |               | Update                                         |
|-----|-------------------------------|-----------------------------------------------------------------|---------------------|----------------------------------------------------------------------------------------------------|----------------------------------------------------------------------------------|---------------|------------------------------------------------|
| Paj | iyment                        |                                                                 |                     |                                                                                                    |                                                                                  |               |                                                |
|     |                               | Payer Account No. : 99999<br>Enterprise System Credit : \$ 0.00 |                     | Legal Name: NO ACCOUNT ACCOUNTS                                                                                    | DBA Name :                                                                       |               |                                                |
|     | Involce No.                   | Invoice Date                                                    | Legal Name          | Transaction Type                                                                                                   |                                                                                  | Amount C      | Due (\$)                                       |
|     | 350511                        | 11/14/2019                                                      | NO ACLOUNT ACCOUNTS | NULTICE SAMANA IN INSTRUCTION AND IN THE STRUCT RESAME AND A STRUCT RESAME AND A STRUCT RESAME AND A STRUCT RESAME | Total Amount Due                                                                 | $\rightarrow$ | 0.00                                           |
| Paj | yment Details<br>Payment Type |                                                                 |                     | Payment No.                                                                                                    |                                                                                  | Payment Amo   | unt (5)<br>0.00                                |
|     |                               |                                                                 |                     | For Over Payment : System Credit                                                                                   | Total :<br>Remaining Balance :<br>Change :<br>Over Payment :<br>Net & Amount Bad | $\rightarrow$ | \$0.00<br>\$0.00<br>\$0.00<br>\$0.00<br>\$0.00 |
| Ele | ectronic Delivery Type        |                                                                 |                     |                                                                                                    |                                                                                  |               |                                                |
|     |                               |                                                                 |                     | Payment receipt Electronic Delivery type: D - 20F                                                                  |                                                                                  |               |                                                |

- 16) The payment receipt and permit will open in a new web tab. These can be printed by either selecting the printer icon, or selecting **File** / **Print**.
- 17) Select the X in the top right of the screen to close the documents and return to the CRS Site Map.
- 18) Proceed with more permits or Logout of CRS.

#### Delete a Permit

- 1) Select Services. The Services menu will open.
- 2) Select Haz & Trip Permits from the menu options.
- 3) Under Permit Administration, select Delete.

|                                                                                          | E CRS Application - Enterprise                                           | Menu Finder Q 🛒 📮 🕪 Logout                    |                                                      |
|------------------------------------------------------------------------------------------|--------------------------------------------------------------------------|-----------------------------------------------|------------------------------------------------------|
| v4.8.121633 (11/06/2019)                                                                 | Site Map<br>Services / Haz & Trip Permits                                |                                               |                                                      |
| MYACCOUNT 🛛 🐺<br>[ id099999a ]                                                           | New Permit                                                               | Maintain Permit                               | Permit Administration                                |
| Office: INTERNET OFFICE<br>EXTERNAL<br>Open Business Period:<br>11/12/2019 To 11/12/2019 | Trip Permit<br>Hazardous Waste Permit<br>Hazardous Materials Endorsement | Work In Progress<br>Inquiry<br>Reprint Permit | Renewal<br>Buik Renewal<br>Update<br>Delete <b>«</b> |
| Customer Dashboard Services                                                              |                                                                          |                                               |                                                      |
| Enterprise<br>IRP/Intrastate<br>Haz & Trip Permits 🗲                                     |                                                                          |                                               |                                                      |

4) The account number will show. Entering additional information in a field for which to search, such as **Permit No. Permit Type**, **Permit Year**, etc. is possible.

| Permit Administration                    |                       | Delete       |
|------------------------------------------|-----------------------|--------------|
| Search By                                |                       |              |
| Account No.<br>Permit No.<br>Permit Type | b.: [ 50000]<br>b.: [ | Legal None [ |
|                                          | Proceed Refresh Qut ? |              |

- 5) Select Proceed to search for a permit.
- 6) Depending what information is entered to search by, either a list or a specific permit will display. This is an example of searching by the account number. Click Select on the left side of the permit to view the permit details.

| Permit A    | Permit Administration Delete                                                                                                    |                     |             |              |                     |              |               |                      |                        |                        |
|-------------|----------------------------------------------------------------------------------------------------|---------------------|-------------|--------------|---------------------|--------------|---------------|----------------------|------------------------|------------------------|
| Search By   | Search By                                                                                                    |                     |             |              |                     |              |               |                      |                        |                        |
|             | Account No. 2009   Legi Name:    Legi Name:     Permit No.   Permit No.  Permit No.  Permi |                     |             |              |                     |              |               |                      |                        |                        |
|             |                                                                                                    |                     |             |              | Proceed             | Refresh Quit | 9             |                      |                        |                        |
|             | Account No.                                                                                                    | Legal Name          | Permit Type | Permit No.   | Previous Permit No. | Permit Year  | Permit Status | Transaction Type     | Permit Effective Date  | Permit Expiration Date |
| Select      | 99999                                                                                                    | NO ACCOUNT ACCOUNTS | HAP         | HAP000017617 |                     | 2017         | A - Active    | RPMT - RENEW PERMIT  | 07/26/2017 12:00:00 AM | 07/25/2018 12:00:00 AM |
| Select      | 99999                                                                                                    | NO ACCOUNT ACCOUNTS | HSP         | HSP065602319 | HSP065598719        | 2019         | A - Active    | UPMT - UPDATE PERMIT | 11/14/2019 03:45:08 PM |                        |
| Select      | 99999                                                                                                    | NO ACCOUNT ACCOUNTS | SVT         | SVT065596119 |                     | 2019         | A - Active    | NPMT - NEW PERMIT    | 10/30/2019 09:47:51 AM | 11/04/2019 09:47:51 AM |
| Showing 1 t | Showing to 3 of 3 entries Rintl Develops 11 Next Lest                                                                                                    |                     |             |              |                     |              |               |                      |                        |                        |

- 7) The permit details will display. If this is the correct permit, select the + sign next to Comments to open the comments.
- 8) Put in information why the deletion is needed into the Comment field.

- 9) Select the Add/Update Comment button.
- 10) Select Proceed.

| Fees Details                        | Fees Details                                       |                       |                     |  |  |  |  |  |
|-------------------------------------|----------------------------------------------------|-----------------------|---------------------|--|--|--|--|--|
|                                     | The True                                           |                       |                     |  |  |  |  |  |
|                                     | HAZARDOUIS WASTE ANNUAL REDMIT                     | Fee Amt(5)            | 0                   |  |  |  |  |  |
|                                     | Total                                              | 0.                    | 10                  |  |  |  |  |  |
|                                     |                                                    |                       | -                   |  |  |  |  |  |
| New Vehicle Search Criteria VIN Ove | New Vehicle Search Criteria VIN Override           |                       |                     |  |  |  |  |  |
| VIN :                               | Plate No.:                                         | F                     | ind Refresh Vehicle |  |  |  |  |  |
|                                     | Enter either the VIN or Plate No. and select Find. |                       |                     |  |  |  |  |  |
|                                     |                                                    |                       |                     |  |  |  |  |  |
| Vehicle Details                     |                                                    |                       |                     |  |  |  |  |  |
| VIN :                               | 1XP9DB9X5EP163814 *Unit No.: 2                     | *Plat                 | e No.: E 99999      |  |  |  |  |  |
| *Body Type :                        | TR - Tractor *Make : PETE                          | RBILT - PTRB 🗸 *Model | Year : 1984         |  |  |  |  |  |
| GVW:                                | $\checkmark$                                       |                       |                     |  |  |  |  |  |
|                                     |                                                    |                       |                     |  |  |  |  |  |
| Delivery Type                       |                                                    |                       |                     |  |  |  |  |  |
| Electronic Delivery Type :          | D - PDF                                            |                       |                     |  |  |  |  |  |
| Comments                            |                                                    |                       |                     |  |  |  |  |  |
|                                     |                                                    |                       |                     |  |  |  |  |  |
| Commont                             |                                                    |                       |                     |  |  |  |  |  |
| comment :                           |                                                    |                       |                     |  |  |  |  |  |
|                                     |                                                    |                       |                     |  |  |  |  |  |
| Add/Update Comment Clear Comment    |                                                    |                       |                     |  |  |  |  |  |
|                                     |                                                    |                       |                     |  |  |  |  |  |
|                                     | Proceed                                            | Quit                  |                     |  |  |  |  |  |

11) The Permit Details Verification page will display. Select **Proceed** to move to the Payment Screen.

| Fees Details              |                             |                        |             |             |  |  |  |
|---------------------------|-----------------------------|------------------------|-------------|-------------|--|--|--|
|                           | Fee Туре                    |                        | Fee Amt(\$) |             |  |  |  |
|                           | HAZARDOUS WASTE ANNUAL PERM | IT                     | 0.00        |             |  |  |  |
|                           | Total                       |                        | 0.00        |             |  |  |  |
|                           |                             |                        |             |             |  |  |  |
| Vehicle Details           |                             |                        |             |             |  |  |  |
| VIN : 1                   | XP9DB9X5EP163814            | Unit No.: 2            | Plate No    | p.: E 99999 |  |  |  |
| Body Type : T             | R - Tractor                 | Make: PETERBILT - PTRB | Model Yea   | ır: 1984    |  |  |  |
| GVW :                     |                             |                        |             |             |  |  |  |
|                           |                             |                        |             |             |  |  |  |
| Delivery Type             |                             |                        |             |             |  |  |  |
| Electronic Delivery Type: | D - PDF                     |                        |             |             |  |  |  |
|                           |                             |                        |             |             |  |  |  |
| Comments 📮                |                             |                        |             |             |  |  |  |
| Comment Text              |                             | Timestamp              | User ID     |             |  |  |  |
| Wrong vehicle.            |                             | 11/26/2019 10:12:08 AM | ID629528A   |             |  |  |  |
| Proceed Add To Cart Back  |                             |                        |             |             |  |  |  |

#### 12) Select Proceed.

| ayment            |                                    |             |                      |                                                                                    |                       | De              |
|-------------------|------------------------------------|-------------|----------------------|------------------------------------------------------------------------------------|-----------------------|-----------------|
| art Management -S | elected Transaction Verification   |             |                      |                                                                                    |                       |                 |
|                   | Payer Name : TRUCKING TEST COMPANY |             | Payer Account No.: 6 | 50018                                                                              | Receipt Date: 09/08/2 | 2022            |
| Account No.       | Legal Name                         | Invoice No. | Invoice Date         | Transaction Type                                                                   | Priority              | Amount Due (\$) |
| 650018            | TRUCKING TEST COMPANY              | 663600      | 09/08/2022           | PMT; AC#:650018; PMT#:HAP090003122; HAZARDOUS WASTE<br>ANNUAL PERMIT-DELETE PERMIT | 1                     | 0.00            |
|                   |                                    |             |                      |                                                                                    | Total                 | 0.00            |

13) No payment is due on a deletion. The message in the upper right corner indicates "No payment is due." Select **Proceed.** 

| A ENTPAY109 : [W]   | No payment is due. Please select PROCEE | D to finalize transaction. |                                                                                       |                         |
|---------------------|-----------------------------------------|----------------------------|---------------------------------------------------------------------------------------|-------------------------|
| Payment             |                                         |                            |                                                                                       | Delete                  |
|                     |                                         |                            |                                                                                       |                         |
| Payment             |                                         |                            |                                                                                       |                         |
|                     | Payer Account No.: 999999               |                            | Legal Name : NO ACCOUNT ACCOUNTS DBA Name :                                           |                         |
| Ente                | rprise System Credit: 0.00              |                            |                                                                                       |                         |
| Invoice No.         | Invoice Date                            | Legal Name                 | Transaction Type                                                                      | Amount Due (\$)         |
| 356512              | 11/14/2019                              | NO ACCOUNT ACCOUNTS        | PMT;AC#:99999;PMT#:HSP065602319;HAZARDOUS WASTE SINGLEANNUALDELETE PERMIT             | 0.00                    |
|                     |                                         |                            | Total Amount Dur                                                                      | 0.00                    |
|                     |                                         |                            |                                                                                       |                         |
| Described in the    |                                         |                            |                                                                                       |                         |
| Payment Details     |                                         |                            |                                                                                       |                         |
| Delete              | Payment Type                            |                            | Payment No.                                                                           | Payment Amount (\$)     |
|                     |                                         |                            |                                                                                       |                         |
|                     |                                         |                            |                                                                                       |                         |
|                     |                                         |                            |                                                                                       |                         |
| Delete              | Add Electronic Payment                  |                            | After you make payment, you must come back to this screen and select PROCEED to get y | our Credential/Permits. |
|                     |                                         |                            |                                                                                       | Iotal: 0.00             |
|                     |                                         |                            | Remaining Ba                                                                          | ance: 0.00              |
|                     |                                         |                            | Ch                                                                                    | ange : 0.00             |
|                     |                                         |                            | For Over Payment: 🖲 System Credit 🔿 Refund 🛛 🛛 Over Pays                              | ment: 0.00              |
|                     |                                         |                            | Net Amount                                                                            | Paid: 0.00              |
| -                   |                                         |                            |                                                                                       |                         |
| Electronic Delivery | Туре                                    |                            |                                                                                       |                         |
|                     |                                         |                            | Payment receipt Electronic Delivery type : D - PDF V                                  |                         |
|                     |                                         |                            | Proceed Refresh Quit ?                                                                |                         |
|                     |                                         |                            |                                                                                       |                         |

14) Select **Pay** to finish the delete process.

| Payment          |                                                               |                                   |                                                          |                                    | Delete               |
|------------------|---------------------------------------------------------------|-----------------------------------|----------------------------------------------------------|------------------------------------|----------------------|
| Payment          |                                                               |                                   |                                                          |                                    |                      |
|                  | Payer Account No.: 99999<br>Enterprise System Credit: \$ 0.00 |                                   | Legal Name : NO ACCOUNT ACCOUNTS                         | DBA Name :                         |                      |
| Invoid<br>356512 | 2 11/14/2019                                                  | Legal Name<br>NO ACCOUNT ACCOUNTS | Transaction Type PMT;AC#:99999,PMT#:HSP065602319;HAZARDO | US WASTEANNUALPERMIT-DELETE PERMIT | Amount Due (\$) 0.00 |
| -                |                                                               |                                   |                                                          |                                    |                      |
| Payment D        | etails                                                        |                                   |                                                          |                                    |                      |
| Paym             | ent Type                                                      |                                   | Payment No.                                              |                                    | ayment Amount (\$)   |
|                  |                                                               |                                   |                                                          |                                    | 0.00                 |
| -                |                                                               |                                   |                                                          | Total:                             | \$0.00               |
|                  |                                                               |                                   |                                                          | Remaining Balance :                | \$0.00               |
|                  |                                                               |                                   |                                                          | Change :                           | \$0.00               |
|                  |                                                               |                                   | For Over Payment : System Credit                         | Net Amount Paid :                  | \$0.00               |
| -                |                                                               |                                   |                                                          |                                    |                      |
| Electronic       | Delivery Type                                                 |                                   |                                                          |                                    |                      |
|                  |                                                               |                                   | Payment receipt Electronic Delivery type:D - PDF         |                                    |                      |
|                  |                                                               |                                   | Pay Back                                                 |                                    |                      |

15) A payment receipt will display showing the permit information and Delete status. This can be printed by either selecting the printer icon, or selecting **File** / **Print**.

#### **Permit Inquiry**

- 1) Select Services. The Services menu will open.
- 2) Select Haz & Trip Permits from the menu options.
- 3) Select Inquiry in the Maintain Permit section of the Haz & Trip Permits Site Map.

| TO ARD                                                                                   | CRS Application - Enterprise                                             |                                                        | Menu Finder 🔍 🙀 📮 🕪 Logout                  |
|------------------------------------------------------------------------------------------|--------------------------------------------------------------------------|--------------------------------------------------------|---------------------------------------------|
| v4.8.121633 (11/06/2019)                                                                 | Site Map<br>Services / Haz & Trip Permits                                |                                                        |                                             |
| Lid099999a]                                                                              | New Permit                                                               | Maintain Permit                                        | Permit Administration                       |
| Office: INTERNET OFFICE<br>EXTERNAL<br>Open Business Period:<br>11/12/2019 To 11/12/2019 | Trip Permit<br>Hazardous Waste Permit<br>Hazardous Materials Endorsement | Work In Progress<br>Inquiry <b>«</b><br>Reprint Permit | Renewal<br>Bulk Renewal<br>Update<br>Delete |
| E Customer Dashboard                                                                     |                                                                          |                                                        |                                             |
| Enterprise<br>IRP/Intrastate<br>Haz & Trip Permits                                       |                                                                          |                                                        |                                             |

- 4) The account number will show. Entering additional information in a field for which to search, such as **Permit No. Permit Type**, **Unit No**., etc. is possible.
- 5) Select **Proceed** to search for a permit. Depending on the field information entered, the search may result in either a list of permits or a specific permit. This is an example of searching by just the account number.

| Maintain Permit |                      | 📮 Inquiry            |
|-----------------|----------------------|----------------------|
|                 |                      |                      |
| Search By       |                      |                      |
| Account No.:    | 99999                | Legal Name :         |
| Permit No.:     |                      | Permit Year:         |
| Permit Type :   | ~                    | Previous Permit No.: |
| Unit No.:       |                      |                      |
|                 |                      |                      |
|                 | Proceed Refresh Quit | 0                    |
|                 |                      |                      |

6) Select **View** on the right side of the permit to look at the permit specifics. A **Print** button will appear to print the permit inquiry. **Note**: This will print the permit information, but it does not reprint the actual permit.

| Maintain Pe    | ermit                  |                  |                                                      |                        |                |                  |                        |                               |                           |                                         |                      |                   |              | Q           | Inquiry   |
|----------------|------------------------|------------------|------------------------------------------------------|------------------------|----------------|------------------|------------------------|-------------------------------|---------------------------|-----------------------------------------|----------------------|-------------------|--------------|-------------|-----------|
| Search By      |                        |                  |                                                      |                        |                |                  |                        |                               |                           |                                         |                      |                   |              |             |           |
|                |                        |                  | Account No.<br>Permit No.<br>Permit Type<br>Unit No. | : 99999<br>:<br>:      |                |                  | V                      |                               |                           | Legal Na<br>Permit Y<br>Previous Permit | me: [                |                   |              |             |           |
| Account<br>No. | Legel Name             | Permis<br>Type 😯 | Permit.<br>No.                                       | Previous<br>Permit No. | Permit<br>Year | Permit<br>Status | roceed Refresh         | Quit<br>Transaction<br>Status | Permit<br>Effective Date  | Permit<br>Expiration Date               | Permit issue<br>Date | VIN               | Plate<br>No. | Unis<br>No. |           |
| 99999          | NO ACCOUNT<br>ACCOUNTS | SVT              | SVT065596119                                         |                        | 2019           | A - Active       | NPMT - NEW<br>PERMIT   | C - CLOSED                    | 10/30/2019 09:47:51<br>AM | 11/04/2019 09:47:51<br>AM               | 10/30/2019           | 123456            | XG0000       | 56          | View      |
| 99999          | NO ACCOUNT<br>ACCOUNTS | SFT              | SFT065599019                                         |                        | 2019           | A - Active       | NPMT - NEW<br>PERMIT   | I - INVOICED                  | 11/07/2019 04:07:00<br>PM | 11/12/2019 04:07:00<br>PM               | 11/07/2019           | 74341GL           | YA1014       | 7           | View      |
| 99999          | NO ACCOUNT<br>ACCOUNTS | HSP              | HSP065598719                                         |                        | 2019           | A - Active       | NPMT - NEW<br>PERMIT   | I - INVOICED                  | 11/07/2019 03:45:08<br>PM |                                         | 11/07/2019           | 523456789         | XG3115       | 11          | View      |
| 99999          | NO ACCOUNT<br>ACCOUNTS | НМР              | HMP065595219                                         |                        | 2019           | A - Active       | NPMT - NEW<br>PERMIT   | C - CLOSED                    | 10/28/2019 01:45:39<br>PM | 12/31/2019 01:45:39<br>PM               | 10/28/2019           | 74341GL           | YA1014       | 7           | View      |
| 99999          | NO ACCOUNT<br>ACCOUNTS | нмр              | HMP065595419                                         |                        | 2019           | A - Active       | NPMT - NEW<br>PERMIT   | C - CLOSED                    | 10/28/2019 02:07:55<br>PM | 12/31/2019 02:07:55<br>PM               | 10/28/2019           | VVR654555         | YY104        | 55          | View      |
| 99999          | NO ACCOUNT<br>ACCOUNTS | НАР              | HAP000017617                                         |                        | 2017           | A - Active       | RPMT - RENEW<br>PERMIT | C - CLOSED                    | 07/26/2017 12:00:00<br>AM | 07/25/2018 12:00:00<br>AM               | 07/26/2017           | 1234567890ABCDEFG | BZ1234       | 1           | View      |
| 99999          | NO ACCOUNT<br>ACCOUNTS | НАР              | HAP000026818                                         |                        | 2018           | A - Active       | RPMT - RENEW<br>PERMIT | C - CLOSED                    | 09/11/2018 12:00:00<br>AM | 09/10/2019 12:00:00<br>AM               | 09/11/2018           | 1234567890ABCDEFG | BZ1234       | 1           | View      |
| 99999          | ND ACCOUNT<br>ACCOUNTS | НАР              | HAP065595819                                         |                        | 2019           | A - Active       | NPMT - NEW<br>PERMIT   | C - CLOSED                    | 10/29/2019 09:20:15<br>AM | 12/31/2019 09:20:15<br>AM               | 10/29/2019           | 123999999         | YJ0000       | 12          | View      |
| Showing 1 to 8 | of 8 entries           |                  |                                                      |                        |                |                  |                        |                               |                           |                                         |                      |                   | First        | Previous 1  | Next Last |

7) Other permit inquiries can be made or select **Quit** to return to the Haz & Trip Permits Site Map.

#### **Reprint a Permit**

- 1) Select Services. The Services menu will open.
- 2) Select Haz & Trip Permits from the menu options.
- 3) Select **Reprint Permit** in the Maintain Permit section.

| TOAHO L                                                                                  | CRS Application - Enterprise                                             |                                                 | Menu Finder Q 🛒 🖵 🖙 Logout                  |
|------------------------------------------------------------------------------------------|--------------------------------------------------------------------------|-------------------------------------------------|---------------------------------------------|
| v4.8.121633 (11/06/2019)                                                                 | Site Map<br>Services / Haz & Trip Permits                                |                                                 |                                             |
| <b>MYACCOUNT</b>                                                                         | New Permit                                                               | Maintain Permit                                 | Permit Administration                       |
| Office: INTERNET OFFICE<br>EXTERNAL<br>Open Business Period:<br>11/12/2019 To 11/12/2019 | Trip Permit<br>Hazardous Waste Permit<br>Hazardous Materials Endorsement | Work In Progress<br>Inquiry<br>Reprint Permit 🗲 | Renewal<br>Bulk Renewal<br>Update<br>Delete |
| € Services<br>Enterprise<br>IRP/Intrastate<br>Haz & Trip Permits ←                       |                                                                          |                                                 |                                             |

4) The account number will show. Entering additional information in a field for which to search, such as Permit No. Permit Type, Unit No., etc. is possible. Select Proceed to search for a permit. Depending on the field information entered, the search may result in either a list of permits or a specific permit. This is an example of searching by just the account number.

| Maintain Permit                                          |           |                                                     | 🖵 Inquiry |
|----------------------------------------------------------|-----------|-----------------------------------------------------|-----------|
| Search By                                                |           |                                                     |           |
| Account No.:<br>Permit No.:<br>Permit Type:<br>Unit No.; | 99999<br> | Legal Name:<br>Permit Year:<br>Previous Permit No.: |           |
|                                                          | Proceed   | Que 🕜                                               |           |

5) Click **Select** on the left side of the permit that needs reprinting.

| Maintain P   | ermit                                                                                    |                     |             |                       |                     |                                                  |               | Reprint Permit             |
|--------------|------------------------------------------------------------------------------------------|---------------------|-------------|-----------------------|---------------------|--------------------------------------------------|---------------|----------------------------|
|              |                                                                                          |                     |             |                       |                     |                                                  |               |                            |
| Reprint      |                                                                                          |                     |             |                       |                     |                                                  |               |                            |
|              | Account No.: 99999<br>Permit No.: [<br>Permit Type:<br>Electronic Delivery Type: D - PDE |                     | Proceed     | ▼<br>Refresh Quit     | Previou             | Legal Name :<br>Permit Year :<br>Is Permit No. : |               |                            |
|              | Account No.                                                                              | Legal Name          | Permit Type | Permit No.            | Previous Permit No. | Permit Year                                      | Permit Status | Transaction Type           |
| Select       | 99999                                                                                    | NO ACCOUNT ACCOUNTS | SVT         | SVT065596119          |                     | 2019                                             | A - Active    | NPMT - NEW PERMIT          |
| Select       | 99999                                                                                    | NO ACCOUNT ACCOUNTS | HMP         | HMP065595419          |                     | 2019                                             | A - Active    | NPMT - NEW PERMIT          |
| Select       | 99999                                                                                    | NO ACCOUNT ACCOUNTS | HMP         | HMP065595219          |                     | 2019                                             | A - Active    | NPMT - NEW PERMIT          |
| Select       | 99999                                                                                    | NO ACCOUNT ACCOUNTS | HAP         | HAP065595819          |                     | 2019                                             | A - Active    | NPMT - NEW PERMIT          |
| Select       | 99999                                                                                    | NO ACCOUNT ACCOUNTS | HAP         | HAP000026818          |                     | 2018                                             | A - Active    | RPMT - RENEW PERMIT        |
| Select       | 99999                                                                                    | NO ACCOUNT ACCOUNTS | HAP         | HAP000017617          |                     | 2017                                             | A - Active    | RPMT - RENEW PERMIT        |
| Showing 1 to | o 6 of 6 entries                                                                         |                     |             | A A CARACTER POST STA |                     |                                                  |               | First Previous 1 Next Last |

6) The permit will display in a new window. It can be reprinted by either selecting the printer icon, or selecting **File** / **Print**.

- 7) Select the **X** in the top right of the screen to close the window.
- 8) Other permits can be printed or select **Quit** to return to the Haz & Permits Site Map.

| Maintain P | ermit       |                                                                                                    |             |              |                     |                                                 |               | Reprint Permi     |
|------------|-------------|----------------------------------------------------------------------------------------------------|-------------|--------------|---------------------|-------------------------------------------------|---------------|-------------------|
| Reprint    |             |                                                                                                    |             |              |                     |                                                 |               |                   |
|            |             | Account No.: [ 99999<br>Permit No.: [ [<br>Permit Type: [ D=PDE[ ]<br>Electronic Delivery Type: [ D=PDE[ ] |             | Y            | Previou             | Legal Name :<br>Permit Year :<br>s Permit No. : |               |                   |
|            |             |                                                                                                    | Proceed     | Refresh Quit | 9                   |                                                 |               |                   |
|            | Account No. | Legal Name                                                                                                 | Permit Type | Permit No.   | Previous Permit No. | Permit Year                                     | Permit Status | Transaction Type  |
| Select     | 99999       | NO ACCOUNT ACCOUNTS                                                                                        | SVT         | SVT065596119 |                     | 2019                                            | A - Active    | NPMT - NEW PERMIT |
| Select     | 99999       | NO ACCOUNT ACCOUNTS                                                                                        | HMP         | HMP065595419 |                     | 2019                                            | A - Active    | NPMT - NEW PERMIT |
| Select     | 99999       | NO ACCOUNT ACCOUNTS                                                                                        | HMP         | HMP065595219 |                     | 2019                                            | A - Active    | NPMT - NEW PERMIT |
| Select     | 99999       | NO ACCOUNT ACCOUNTS                                                                                        | НАР         | HAP065595819 |                     | 2019                                            | A - Active    | NPMT - NEW PERMIT |

- 1) Select Services. The Services menu will display.
- 2) Select Work IN **Progress** in the Maintain Permit section.

| CRS Application - Enterprise    |                  | Menu Hinder Q F Logout |
|---------------------------------|------------------|------------------------|
| е Мар                           |                  |                        |
| vices / Haz & Trip Permits      |                  |                        |
| New Permit                      | Maintain Permit  | Permit Administration  |
| Trip Permit                     | Work In Progress | Renewal                |
| Hazardous Waste Permit          | Inquiry          | Bulk Renewal           |
| Hazardous Materials Endorsement | Reprint Permit   | Update                 |
|                                 |                  | Delete                 |
|                                 |                  |                        |

- 3) The account number will show. Entering additional information in a field for which to search, such as Permit No. Permit Type, Unit No., etc. is possible.
- 4) Select Proceed to search for permits that have not been purchased.

| Maintain Permit                                         |         |                                                             | 🖵 Inquiry |
|---------------------------------------------------------|---------|-------------------------------------------------------------|-----------|
| Search By                                               |         |                                                             |           |
| Account No.:<br>Permit No.<br>Permit Type:<br>Unit No.: | 99999   | Legal Name: []<br>Permit Year: [<br>Previous Permit No. : [ |           |
|                                                         | Proceed | sh Quit ?                                                   |           |

- 5) Permits that have not been purchased will display. There are two methods to complete payment for a permit:
  - If the Cart in the upper right corner of the screen has a green number next to it, select the cart icon to make payment on all permits that are ready to be paid.
  - Or click the **Select** hyperlink to choose the specific permit to be paid.

| 🔳 CRS Ap    | plication - Enterprise | 2                                                 |               |                 |        |                                                        | Menu Finder   | Q 🛃 🖵 🕪 Logout    |
|-------------|------------------------|---------------------------------------------------|---------------|-----------------|--------|--------------------------------------------------------|---------------|-------------------|
| Maintain Pe | rmit                   |                                                   |               |                 |        |                                                        |               | Work In Progress  |
| Search By   |                        | Account No.: 99999<br>Permit No.:<br>Permit Type: |               | V               |        | Legal Name :<br>Permit Year :<br>Previous Permit No. : |               |                   |
|             | Account No.            | Legal Name                                        | Permit Type 🕄 | Proceed Refresh | Quit ? | Permit Year                                            | Permit Status | Transaction Type  |
| Select      | 99999                  | NO ACCOUNT ACCOUNTS                               | HSP           | HSP065598719    |        | 2019                                                   | A - Active    | NPMT - NEW PERMIT |
| Select      | 99999                  | NO ACCOUNT ACCOUNTS                               | SFT           | SFT065599019    |        | 2019                                                   | A - Active    | NPMT - NEW PERMIT |

6) If the **Select** hyperlink was clicked. The permit details will display. Select **Proceed**. This will add the permit to your cart and the Cart Management screen will display.

#### 7) Select Proceed.

| ayment             |                                 |             |                      |                                                                                |                       | Cart Paym       |
|--------------------|---------------------------------|-------------|----------------------|--------------------------------------------------------------------------------|-----------------------|-----------------|
| rt Management -Sel | ected Transaction Verification  |             |                      |                                                                                |                       |                 |
|                    | Payer Name: NO ACCOUNT ACCOUNTS |             | Payer Account No.: 9 | 9999                                                                           | Receipt Date: 11/07/2 | 2019            |
| Account No.        | Legal Name                      | Invoice No. | Invoice Date         | Transaction Type                                                               | Priority              | Amount Due (\$) |
| 99999              | NO ACCOUNT ACCOUNTS             | 356480      | 11/07/2019           | PMT; AC#:99999; PMT#:HSP065598719; HAZARDOUS WASTE<br>SINGLE PERMIT-NEW PERMIT | 1                     | 20.00           |
|                    |                                 |             |                      |                                                                                | Total                 | 20.00           |

- 8) If processing the transaction after selecting the shopping cart icon, the Payment screen will display.
- 9) If this is not the correct permit or if a permit needs to be removed from the current payment, select **Remove**. Otherwise select **Pay**.

| Pa | yment                           |                |                                                                      |                           |                |                                                                             |          | Cart Payment    |  |  |  |
|----|---------------------------------|----------------|----------------------------------------------------------------------|---------------------------|----------------|-----------------------------------------------------------------------------|----------|-----------------|--|--|--|
| Se | Search for Transaction          |                |                                                                      |                           |                |                                                                             |          |                 |  |  |  |
|    |                                 |                | Account No.: 99999<br>Invoice Date From: MM//DD/YYYY<br>Legal Name : | To MM/DD/YYYY             |                | Invoice No. :<br>Cart ld :<br>All Transaction :                             |          |                 |  |  |  |
|    |                                 |                |                                                                      | Search                    | Refresh Quit ? |                                                                             |          |                 |  |  |  |
| Se | Selected Transaction            |                |                                                                      |                           |                |                                                                             |          |                 |  |  |  |
|    | Payer Name: NO ACCOUNT ACCOUNTS |                |                                                                      | Payer Account No.: 999999 |                | Receipt Date: 11/07/2019                                                    |          |                 |  |  |  |
|    | Remove                          | Account<br>No. | Legal Name                                                           | Invoice No.               | Invoice Date   | Transaction Type                                                            | Priority | Amount Due (\$) |  |  |  |
|    |                                 | 99999          | NO ACCOUNT ACCOUNTS                                                  | 356480                    | 11/07/2019     | PMT;AC#:99999;PMT#:HSP065598719;HAZARDOUS<br>WASTE SINGLE PERMIT-NEW PERMIT | 1        | 20.00           |  |  |  |
|    |                                 |                |                                                                      |                           |                |                                                                             | Total    | 20.00           |  |  |  |
| s  | Showing 1 to 1 of 1 entries     |                |                                                                      |                           |                |                                                                             |          |                 |  |  |  |
| R  | emove                           | -              |                                                                      |                           |                |                                                                             |          |                 |  |  |  |
|    | Pay Save & Quit                 |                |                                                                      |                           |                |                                                                             |          |                 |  |  |  |

- 10) The Cart Management screen will display. Select **Proceed** to go to the Payment Screen.
- 11) Select Electronic Payment. Do not close the CRS browser page.

|             | ~ ~ ~ ~ ~ ~ ~ ~ ~ ~ ~ ~ ~ ~ ~ ~ ~ ~ ~ ~ | 80         | ~                   |                                                                                                    | v Care Payin                                                                                                    |
|-------------|-----------------------------------------|------------|---------------------|----------------------------------------------------------------------------------------------------|----------------------------------------------------------------------------------------------------|
| Payment     |                                         |            |                     |                                                                                                    |                                                                                                    |
|             | Payer Account No.: 99999                |            |                     | Legal Name: NO ACCOUNT ACCOUNTS DBA Name:                                                                                                    |                                                                                                    |
| E           | Enterprise System Credit :              | 0.00       |                     |                                                                                                    |                                                                                                    |
| Invoice No. | Invoice Date                            |            | Legal Name          | Trensaction Type                                                                                                    | Amount Due (\$)                                                                                                    |
| 356480      | 11/07/2019                              |            | NO ACCOUNT ACCOUNTS | PMT;AC#:99999;PMT#:HSP065598719;HAZARDOUS WASTE SINGLE PERMIT-NEW PERMIT                                                                                                    | 20.00                                                                                                    |
|             |                                         |            |                     | Total Amount Due                                                                                                    | 20.00                                                                                                    |
| Delete      | Payment Type                            |            |                     | Payment No.                                                                                                    | Payment Amount (S                                                                                                    |
| Delete      | Add Electron                            | ic Payment |                     | After you make payment, you must come back to this screen and select PROCEED to get you                                                                                                    | ur Credential/Permi                                                                                                    |
| Delete      | Add                                     | ic Payment |                     | After you make payment, you must come back to this screen and select PROCEED to get you                                                                                                    | ur Credential/Permi                                                                                                    |
| Delete      | Add                                     | ic Payment |                     | After you make payment, you must come back to this screen and select PROCEED to get you Tota Remaining Balance                                                                                                    | ur Credential/Permi<br>al. 0/                                                                                             |
| Delete      | Add                                     | K: Payment |                     | After you make payment, you must come back to this screen and select PROCEED to get you<br>Tota<br>Remaining Balanc<br>Chang                                                                                                    | ur Credential/Permi<br>al: 00/<br>ee 200/<br>je: 00/                                                                      |
| Delete      | Add                                     | K Payment  |                     | After you make payment, you must come back to this screen and select PROCEED to get you Tota Remaining Balanc Chang For Over Payment:                                                                                                    | ur Credential/Permi<br>al. 0.0<br>e: 20.0<br>e: 0.0<br>nt. 0.0                                                            |
| Delete      | Add                                     | K. Payment |                     | After you make payment, you must come back to this screen and select PROCEED to get you<br>Tota<br>Remaining Balanc<br>Chang<br>For Over Payment: © System Credit © Refund.<br>Over Payment<br>Net Amount Pair<br>Net Amount Pair                                   | ar Credential/Permi           al:         0.0           e:         20.0           b:         0.1           d:         0.0 |
| Delete      | Add Electron                            | K. Payment |                     | After you make payment, you must come back to this screen and select PROCEED to get you<br>Tota<br>Remaining Balanc<br>Chang<br>For Over Payment: ® System Credit O Refund<br>Over Payment<br>Net Amount Pair                                                       | al:         00           ee         200           be:         01           d:         01                                  |
| Delete      | Add Electron                            | ic Payment |                     | After you make payment, you must come back to this screen and select PROCEED to get you<br>Tota<br>Remaining Balanc<br>Chang<br>For Over Payment: © System Credit © Refund.<br>Over Payment<br>Net Amount Pai<br>Payment receipt Electronic Delivery type: D. PDF Y | al 00<br>e 200<br>e 00<br>f 00<br>d 00<br>d 00                                                                            |

12) See the section titled <u>The LexisNexis Payment Portal</u> to complete the transaction.

### Returning to CRS and Logging Out of CRS

1) If no other transactions are required, log out of CRS by selecting **Logout** in the upper right corner.

| CRS Application - Enterprise                                                                                                    | Menu Finder Q 🙀 🖵 🖨 Logout |                       |  |  |  |  |  |  |  |
|----------------------------------------------------------------------------------------------------|----------------------------|-----------------------|--|--|--|--|--|--|--|
| PAY14 : [I] Payment completed successfully.     GEN24 : [I] Payment Receipt generated successfully.     GEN24 : [I] Credentials generated successfully. |                            |                       |  |  |  |  |  |  |  |
| Site Map<br>Services / Haz & Trip Permits                                                                                                    |                            |                       |  |  |  |  |  |  |  |
| New Permit                                                                                                    | Maintain Permit            | Permit Administration |  |  |  |  |  |  |  |
| Trip Permit                                                                                                    | Work In Progress           | Renewal               |  |  |  |  |  |  |  |
| Hazardous Waste Permit                                                                                                    | Inquiry                    | Bulk Renewal          |  |  |  |  |  |  |  |
| Hazardous Materials Endorsement                                                                                                    | Reprint Permit             | Update                |  |  |  |  |  |  |  |
|                                                                                                    |                            | Delete                |  |  |  |  |  |  |  |
|                                                                                                    |                            |                       |  |  |  |  |  |  |  |
|                                                                                                    |                            |                       |  |  |  |  |  |  |  |